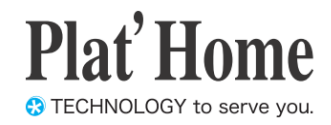

# OpenBlocks IoT Family向け データ収集ガイド

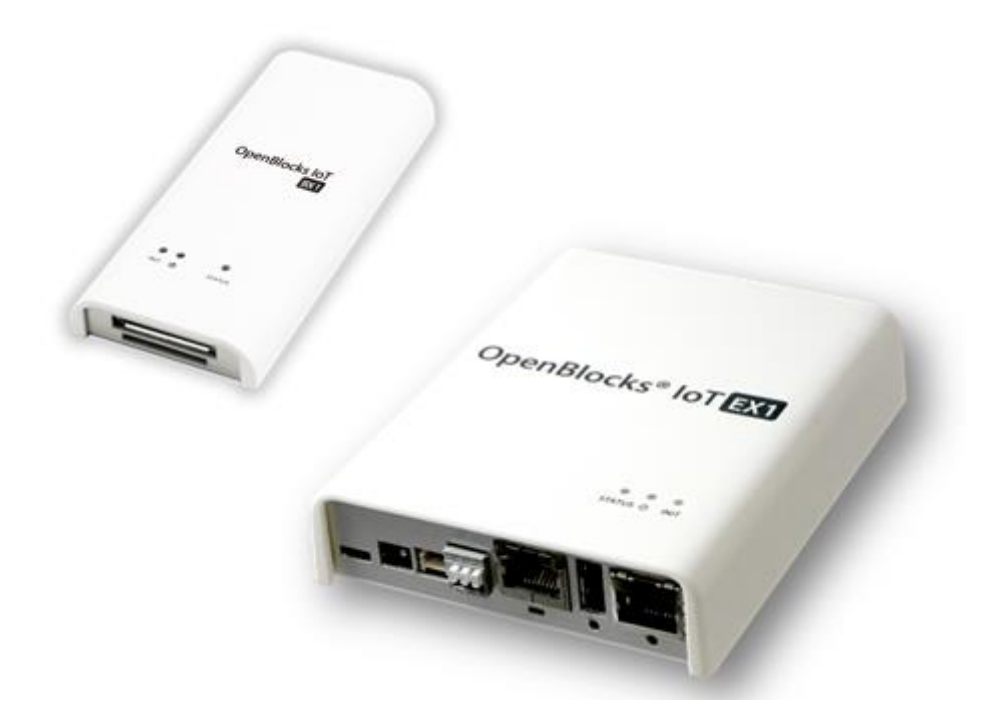

Ver.1.0.13

ぷらっとホーム株式会社

# ■ 商標について

- 文中の社名、商品名等は各社の商標または登録商標である場合があります。
- ・ その他記載されている製品名などの固有名詞は、各社の商標または登録商標です。

# ■ 使用にあたって

- ・ 本書の内容の一部または全部を、無断で転載することはご遠慮ください。
- ・ 本書の内容は予告なしに変更することがあります。
- 本書の内容については正確を期するように努めていますが、記載の誤りなどにご指摘が ございましたら弊社サポート窓口へご連絡ください。
   また、弊社公開のWEBサイトにより本書の最新版をダウンロードすることが可能です。
- 本装置の使用にあたっては、生命に関わる危険性のある分野での利用を前提とされていないことを予めご了承ください。
- その他、本装置の運用結果における損害や逸失利益の請求につきましては、上記にかか わらずいかなる責任も負いかねますので予めご了承ください。

# ご使用上の注意

# 表示の説明

次の表示の区分は、表示内容を守らず、誤った使用をした場合に生じる危害や損害の程度を説明しています。内容をよく理解したうえで本文をお読みください。

| ⚠危険 | この表示は、取り扱いを誤った場合、「死亡ま<br>たは重傷を負う危険が切迫して生じることが<br>想定される」内容です。       |
|-----|--------------------------------------------------------------------|
| ⚠警告 | この表示は、取り扱いを誤った場合、「死亡ま<br>たは重傷を負う可能性が想定される」内容で<br>す。                |
| ⚠注意 | この表示は、取り扱いを誤った場合、「軽傷を<br>負う可能性が想定される場合および物的損害<br>のみの発生が想定される」内容です。 |

# 絵表示の説明

次の絵表示の区分は、お守りいただく内容を説明してい ます。内容をよく理解したうえで本文をお読みください。

| ❷禁止 | 禁止(してはいけないこと)を示します。                 |
|-----|-------------------------------------|
| ●指示 | 指示に基づく行為の強制(必ず実行していた<br>だくこと)を示します。 |

# 本機、SIM カード \*3、AC アダプタ \*1、 SD カード \*1 の取り扱いについて(共通)

|     | 0 | 高温になる場所(火のそば、暖房器具のそば、<br>直射日光の当たる場所、炎天下の車内など)で<br>使用・放置しないでください。<br>機器の変形・故障や内蔵電池の漏液・発熱・発<br>火・破裂の原因となります。また、ケースの一部<br>が熱くなり、やけどなどの原因となることがあ<br>ります。 |
|-----|---|----------------------------------------------------------------------------------------------------|
| ⚠危険 | 0 | 分解・改造・ハンダ付けなどお客様による修理<br>をしないでください。<br>火災・けが・感電などの事故または故障の原因<br>となります。また、内蔵電池*1の漏液・発熱・破<br>裂・発火などの原因となります。本機の改造は<br>電波法違反となり、罰則の対象となります。             |
|     | 0 | 濡らさないでください。<br>水などの液体が入ったときに、濡れたまま放<br>置すると、発熱・感電・火災・けが・故障などの<br>原因となります。使用場所、取り扱いにご注意<br>ください。                                                      |

| ▲危険 | • | 添付もしくは指定された以外のACアダプタ*2<br>を本製品に使ったり、本製品に添付のACアダ<br>プタ*2を他の製品に使ったりしないでくださ<br>い。<br>ACアダプタ*2の発熱・発火・故障などの原因と<br>なります。                                                                  |
|-----|---|----------------------------------------------------------------------------------------------------|
|     | 0 | 本機・ACアダプタ*2を、加熱調理機器(電子レ<br>ンジなど)・高圧容器(圧力釜など)の中に入れ<br>たり、電磁調理器(IH調理器)の上に置いたり<br>しないでください。<br>内蔵電池の漏液・発熱・破裂・発火や、本機・<br>ACアダプタ*2の発熱・発煙・発火・故障などの<br>原因となります。                            |
|     | 0 | 落としたり、投げたりして、強い衝撃を与えな<br>いでください。<br>内蔵電池の漏液・発熱・破裂・発火や火災・感<br>電・故障などの原因となります。                                                                                                    |
|     | 0 | 外部I/O端子やACアダプタ*1本体のプラグや<br>USB給電コンソールケーブル*3、microUSBケ<br>ーブル*2のプラグに水などの液体や導電性異<br>物(鉛筆の芯や金属片など)が触れないように<br>してください。また内部に入れないようにして<br>ください。<br>ショートによる火災や故障などの原因となりま<br>す。            |
| ▲警告 | 0 | プロパンガス、ガソリンなどの引火性ガスや粉<br>塵の発生する場所(ガソリンスタンドなど)で<br>は、必ず事前に本機の電源をお切りください。<br>ガスに引火する恐れがあります。プロパンガス、<br>ガソリンなど引火性ガスや粉塵の発生する場<br>所で使用すると、爆発や火災などの原因となり<br>ます。                           |
|     | 0 | 使用中、充電中、保管時に、異音・発煙・異臭な<br>ど、今までと異なることに気づいたときは、次<br>の作業を行ってください。<br>1.本機の電源を切ってください。<br>2.給電用ケーブルを全て抜いて下さい。ACア<br>ダプタ*2はアダプタ本体を持ってプラグを抜<br>いてください。異常な状態のまま使用すると、<br>火災や感電などの原因となります。 |
|     | 0 | 電池*1を機器に入れる場合は、+ (プラス)と<br>- (マイナス)の向きに注意し、表示どおりに入<br>れてください。<br>間違えると電池の破裂、液もれ、発火の原因に<br>なります。                                                                                     |

|     | 0 | ぐらついた台の上や傾いた所など、不安定な<br>場所に置かないでください。<br>落下して、けがや故障などの原因となります。                                             |
|-----|---|----------------------------------------------------------------------------------------------------|
| ▲注意 | 0 | 本機を給電機器から取り外す際は、コードを<br>引っ張らず、プラグを持って取り外してくださ<br>い。<br>コードを引っ張るとコードが傷ついたり、端子<br>の破損による火災や感電などの原因となりま<br>す。 |

# 本機の取り扱いについて

本機の内蔵電池の種類は次のとおりです。\*1

| 表示     | 電池の種類      |
|--------|------------|
| BR1225 | コイン型リチウム電池 |
|        |            |

|      | 0 | 火の中に投下しないでください。<br>内蔵電池*2を漏液・破裂・発火させるなどの原<br>因となります。                                                                                                    |
|------|---|----------------------------------------------------------------------------------------------------|
|      | 0 | 本機内のSIMカードスロット*3やmicroSDカ<br>ードスロット*4に水などの液体や金属片、<br>燃えやすいものなどの異物を入れないでくだ<br>さい。<br>火災、やけど、けが、感電の原因となります。                                                                       |
| ▲警告  | 0 | 航空機へのご搭乗にあたり、本機の電源を切<br>るか、機内モードに設定してください。航空機<br>内での使用については制限があるため、各航<br>空会社の指示に従ってください。<br>航空機の電子機器に悪影響を及ぼす原因とな<br>ります。<br>なお、航空機内での使用において禁止行為を<br>した場合、法令により罰せられることがありま<br>す。 |
|      | 0 | 病院での使用については、各医療機関の指示<br>に従ってください。<br>使用を禁止されている場所では、本機の電源<br>を切ってください。<br>電子機器や医用電気機器に悪影響を及ぼす<br>原因となります。                                                                       |
|      | 0 | 高精度な制御や微弱な信号を取り扱う電子機<br>器の近くでは、本機の電源を切ってください。<br>電子機器が誤動作するなどの影響を与える場<br>合があります。<br>※ご注意いただきたい電子機器の例<br>補聴器・植込み型心臓ペースメーカ・植込み型<br>除細動器・その他の医用電気機器・火災報知<br>器・自動ドア・その他の自動制御機器など。   |
| ▲ 注音 | 0 | 車両電子機器に影響を与える場合は使用しな<br>いでください<br>本機を自動車内で使用すると、車種によりまれ<br>に車両電子機器に影響を与え、安全走行を損<br>なう恐れがあります。                                                                                   |
|      | 0 | 本機に磁気カードなどを近づけないでくださ<br>い。<br>キャッシュカード・クレジットカード・テレホン<br>カード・フロッピーディスクなどの磁気データ<br>が消えてしまうことがあります。                                                                                |

|     | 0 | 指定の電池以外はご使用にならないでくださ<br>い。*2<br>漏液・破裂・発火の危険があります。                                                           |
|-----|---|----------------------------------------------------------------------------------------------------|
| ▲注意 | 0 | ご使用後の電池*1は充電、分解、火の中に投<br>下するようなことはしないでください。<br>漏液・破裂・発火の危険があります。<br>また、電池*1を廃棄する場合は各自治体の指<br>示に従って処分してください。 |

# AC アダプタの取り扱いについて \*2

|      | 0 | 使用中は、布や布団でおおったり、包んだりしないでください。<br>熱がこもって火災や故障などの原因となります                                                                                                    |
|------|---|----------------------------------------------------------------------------------------------------|
|      | 0 | 指定以外の電源・電圧で使用しないでください。<br>指定以外の電源・電圧で使用すると、火災や故障などの原因となります。<br>ACアダプタ:AC100V~240V(家庭用交流AC<br>コンセント専用)<br>また、海外旅行用として、市販されている「変圧<br>器」は使用しないでください。火災・感電・故障の原因となります。 |
|      | 0 | ACアダプタのコードが傷んだら使用しないで<br>ください。<br>火災、やけど、感電の原因となります                                                                                                    |
|      | 0 | 雷が鳴り出したら、ACアダプタには触れない<br>でください。<br>感電などの原因となります。                                                                                                    |
| ▲ 警告 | 0 | 濡れた手でACアダプタのプラグや端子を抜き<br>差ししないでください。<br>感電や故障などの原因となります。                                                                                                    |
|      | 0 | プラグにほこりがついたときは、ACアダプタを<br>持ってプラグをコンセントから抜き、乾いた布<br>などで拭き取ってください。<br>火災の原因となります。                                                                                    |
|      | 0 | ACアダプタをコンセントに差し込むときは、<br>ACアダプタのプラグや端子に導電性異物(鉛<br>筆の芯や金属片など)が触れないように注意<br>して、確実に差し込んでください。<br>感電やショートによる火災・やけど・故障など<br>の原因となります。                                   |
|      | 0 | 本機にACアダプタを抜き差しする場合は、無<br>理な力を加えず、水平に真っ直ぐ抜き差しして<br>ください。<br>火災、やけど、けが、感電の原因となります。                                                                                   |
|      | 0 | 長時間使用しない場合は、<br>ACアダプタ本体を持ってプラグをコンセント<br>から抜いてください。<br>感電・火災・故障の原因となります。                                                                                           |
|      | 0 | 万一、水などの液体が入った場合は、ただちに<br>ACアダプタを持って、コンセントからプラグを<br>抜いてください。<br>感電・発煙・火災の原因となります。                                                                                   |

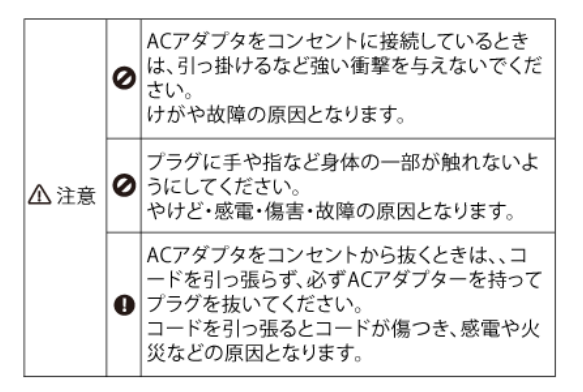

- \*1 OpenBlocks IoT BX0, OpenBlocks IoT EX1が対象です
- \*2 ACアダプタを使用される場合が対象です
- \*3 OpenBlocks IoT BX0以外が対象です
- \*4 OpenBlocks IoT EX1が対象です

# Bluetooth®/Wi-Fi (無線LAN)ご使用上の注意

| •    | 本機の Bluetooth® 機能および Wi-Fi(無線 LAN)機能は、2.4GHz 帯の周波数を使用します。         |
|------|-------------------------------------------------------------------|
|      | [現品表示]                                                            |
|      | Bluetooth <sup>®</sup> 機能:2.4 FH8                                 |
|      | 本機は 2.4GHz 帯を使用します。FH8 は、変調方式として FH-SS 変調方式を採用し、与干渉距離は約 80m 以下です。 |
|      | Wi-Fi(無線 LAN)機能:2.4DS/OF4                                         |
|      | 本機は 2.4GHz 帯を使用します。変調方式として DS-SS 方式および OFDM 方式を採用しています。与干渉距離は     |
|      | 約 40m 以下です。                                                       |
|      |                                                                   |
|      | 2400MHz ~ 2483.5MHz の全帯域を使用し、かつ移動体識別装置の帯域を回避可能です。                 |
|      |                                                                   |
|      | 本製品の使用周波数帯では、電子レンジ等の産業・科学・医療用機器のほか工場の製造ライン等で使用されて                 |
| •    | いる移動体識別用の構内無線局(免許を要する無線局)および特定小電力無線局(免許を要しない無線局)が                 |
| •    | 運用されています。                                                         |
|      | 本製品を使用する前に、近くで移動体識別用の構内無線局及び特定小電力無線局が運用されていないことを確                 |
| (1)  | 認してください。                                                          |
| (1). | 万一、本製品から移動体識別用の構内無線局に対して電波干渉の事例が発生した場合には、速やかに電波の発                 |
| (2)  | 射を停止した上、下記の連絡先にご連絡頂き、混信回避のための処置等(例えば、パーティションの設置など)                |
| (2). | についてご相談してください。                                                    |
|      | その他、本製品から移動体識別用の特定小電力無線局に対して電波干渉の事例が発生した場合など何かお困り                 |
| (3)  | のことが起きたときは、次の連絡先へお問い合わせください。                                      |
| (5). | 連絡先:ぷらっとホーム株式会社 TEL:03-5213-4372 E-Mail:support@plathome.co.jp    |

本機は5GHzの周波数帯においてW52のチャンネルを使用できます。W52は、電波法により屋外での使用が禁じられています。

本機の Bluetooth<sup>®</sup> / Wi-Fi (無線 LAN) 機能は日本国内規格に準拠し、認定を取得しています。一部の国/地域では Bluetooth<sup>®</sup> / Wi-Fi (無線 LAN) 機能の使用が制限されることがあります。海外でご利用になる場合は、その国/地域の 法規制などの条件をご確認ください。

# その他のご注意

- ・この装置は、クラスB情報技術装置です。この装置は、家庭環境で使用することを目的としていますが、この装置が ラジオやテレビジョン受信機に近接して使用されると、受信障害を引き起こすことがあります。 取扱説明書に従って正しい取り扱いをしてください。
- ・本製品は、国内での使用を前提に作られています。海外での使用につきましては、お客様の責任で行っていただくよう お願いいたします。

# 目次

| 第1章 はじめに                                  |    |
|-------------------------------------------|----|
| 第2章 データ収集機能について                           |    |
| 2-1. データ収集設定                              | 10 |
| 2-1-1. 送信先設定                              | 10 |
| 2-1-2. ビーコン送信設定                           |    |
| 2-1-3. デバイス情報送信設定                         | 31 |
| 2-1-4. 拡張追加モジュール送信設定                      | 35 |
| 2-2. キー情報変換                               | 45 |
| 第3章 デバイス連携の自作アプリ対応                        | 46 |
| 3-1. WEB UI 設定                            | 46 |
| 3-2. 使用 Unix ドメインソケットの送信先設定               |    |
| 3-3. 自作アプリ向け設定                            | 50 |
| 3-4. 自作アプリからの PD Emitter へのデータ書き込み        | 51 |
| 第4章 注意事項                                  | 53 |
| 4-1.データ送信量及び回線速度について                      | 53 |
| 4-2.PD Emitter への書き込みデータフォーマット            | 53 |
| 4-3.PD Emitter のバッファーサイズ                  | 53 |
| 4-4.PD Emitter のエラー時の再送信                  | 53 |
| 4-5. 自作アプリ Config について                    | 53 |
| 4-6. Toami for docomo 向けデータフォーマットについて     |    |
| 4-7 Toami for docomo へのデータ送信について          |    |
| 4-8. PLAIN データ送信について                      |    |
| 4 <sup>.</sup> 9. ユーザーHandler を使用する場合について |    |
| 4-10. KDDI IoT クラウドサービス STANDARD について     |    |

# 第1章 はじめに

本書は、OpenBlocks IoT Family(OpenBlocks IoT BX シリーズ及び OpenBlocks IoT EX シリーズ)にて用いているデータ収集機能について解説しています。本設定には、WEB ブ ラウザが使用可能なクライアント装置(PC やスマートフォン、タブレット等)が必要になり ます。また、WEB ユーザーインターフェース(以下、WEB UI)自体については『OpenBlocks IoT Family 向け WEB UI セットアップガイド』を参照してください。

『OpenBlocks IoT Family 向け WEB UI セットアップガイド』は以下よりダウンロードすることができます。

http://openblocks.plathome.co.jp/common/pdf/obsiot\_webui\_setup\_guide.pdf

# 第2章 データ収集機能について

OpenBlocks IoT Family 内の WEB UI のデータ収集機能はビーコン及び一部 BLE のセン サーデバイスをサポートしています。センサーデバイス等のサポート状況については、弊 社 WEB ページを参照してください。

収集機能は各デバイス等からデータを取得し、各送信先のクラウド等へ情報を送信します。 データを一時バッファーとして OpenBlocks IoT Family 内に保存している為、ネットワー ク障害等が発生しても、再送信が行える為データを安全に送信することが出来ます。

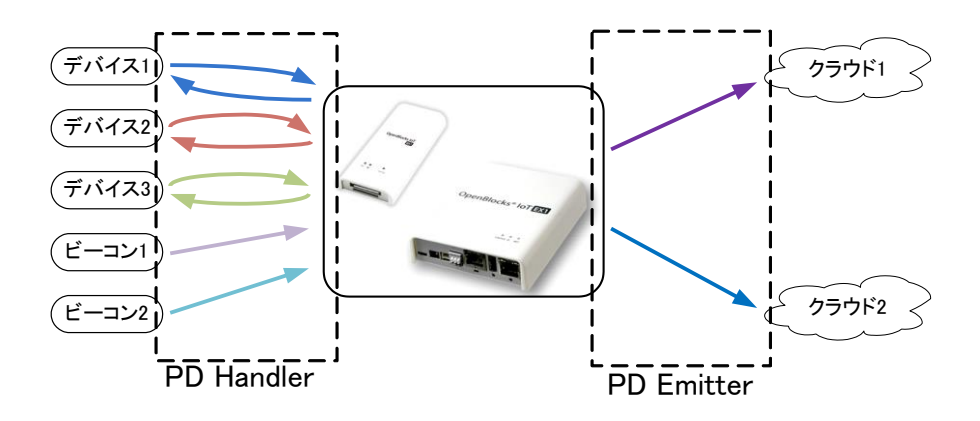

# 2-1. データ収集設定

WEB UI の「サービス」→「基本」タブにてデータ収集を有効にしている場合、「収集設定」 タブが表示されます。

この部分にてデータ収集の設定が行えます。

# 2-1-1. 送信先設定

| 送信先設定                       |                |
|-----------------------------|----------------|
| 本体内(local)                  | ●使用する●使用しない    |
| PD Exchange                 | ● 使用する ● 使用しない |
| Amazon Kinesis              | ● 使用する ● 使用しない |
| AWS IOT                     | ● 使用する ● 使用しない |
| Watson IoT(Device)          | ● 使用する ● 使用しない |
| Watson IoT(Gateway)         | ● 使用する ● 使用しない |
| MS Azure Event hubs         | ● 使用する ● 使用しない |
| MS Azure IoT Hub            | ● 使用する ● 使用しない |
| Toami for docomo(T4D)       | ● 使用する ● 使用しない |
| KDDI IoTクラウドサービスSTD(KDDICS) | ● 使用する ● 使用しない |
| MQTTサーバ                     | ● 使用する ● 使用しない |
| WEBサーバ(PLAIN)               | ● 使用する ● 使用しない |

初期状態の送信先設定は左写真のようになっ ています。

ここで、ビーコンや各デバイスデータを上げる 先のクラウドの設定を行います。

各項目で"使用する"を選択した場合、項目に付 随する設定内容が表示されます。設定内容につ いて、説明を行います。

送信先は"本体内(local)"を除き、最大2個まで となっております。

# ●本体内(local)

| 本体内(local) | ◉ 使用する ◎ 使用しない |
|------------|----------------|
| デバイス一括設定   | 一括有効)一括無効)     |

センサーデータやビーコンデータを本体内に 正常に取り込めているかを確認する為の使用 設定となります。

尚、本機能は PD Handler を使用している場合にのみ使用されます。

### デバイス一括設定:

# ●PD Exchange

| PD Excl | nange         | ● 使用する ● 使用しない          |
|---------|---------------|-------------------------|
|         | インターバル[sec]   | (10                     |
|         | 有効時間[sec]     | 0                       |
|         | 接続先URL        | (http://pd.plathome.com |
|         | シークレットキー      |                         |
|         | デバイスIDプレフィックス |                         |
|         | デバイス一括設定      | 一括有効  一括無効              |
|         |               |                         |

センサーデータやビーコンデータを PD Exchange へ送信する場合の使用設定となります。

# インターバル[sec]:

送信完了後~送信開始までの時間間隔を秒単 位で設定します。

# 有効時間[sec]:

PD Emitter がデータ送信できない場合において、保持する時間を設定します。

0を指定した場合、データ送信が完了するまで 保持し続けます。

# 接続先 URL :

送信先の PD Exchange の URL を設定します。 シークレットキー:

接続先の PD Exchange のアカウントに対する シークレットキーを設定します。

#### デバイス ID プレフィックス:

接続先の PD Exchange のアカウントに対する デバイス ID プレフィックスを設定します。

#### デバイスー括設定:

# Amazon Kinesis

| Amazon | Kinesis     | ● 使用する ◎ 使用しない |
|--------|-------------|----------------|
|        | インターバル[sec] | 10             |
|        | 有効時間[sec]   | 0              |
|        | ドメイン名       | amazonaws.com  |
|        | リージョン名      | ap-northeast-1 |
|        | アクセスID      |                |
|        | アクセスキー      |                |
|        | ストリーム名      |                |
|        | デバイス一括設定    | 一括有効 ) 一括無効 )  |

センサーデータやビーコンデータを Amazon Kinesis(以下、Kinesis)へ送信する場合の使用 設定となります。

## インターバル[sec]:

送信完了後~送信開始までの時間間隔を秒単 位で設定します。

# 有効時間[sec]:

PD Emitter がデータ送信できない場合において、保持する時間を設定します。

0を指定した場合、データ送信が完了するまで 保持し続けます。

# ドメイン名:

送信先の Kinesis のドメイン名を設定します。 尚、通常変更の必要はありません。

## リージョン名:

送信先の Kinesis のリージョン名を設定しま す。

# アクセス ID :

送信先の Kinesis のアクセス ID を設定しま す。

#### アクセスキー:

送信先の Kinesis のアクセスキーを設定しま す。

#### ストリーム名:

送信先の Kinesis のストリーム名を設定しま す。

## デバイスー括設定:

# **OAWS IoT**

AWS IoT

インターバル[sec]

有効時間[sec]

送信先ホスト 送信先ポート

QoS

root証明書

◉ 使用する ◎ 使用しない

(var/webui/upload\_dir/

(10

デバイスー括設定
ー括有効
ー括無効

8883

センサーデータやビーコンデータを AWSIoT へ送信する場合の使用設定となります。

#### インターバル[sec]:

送信完了後~送信開始までの時間間隔を秒単 位で設定します。

# 有効時間[sec]:

PD Emitter がデータ送信できない場合において、保持する時間を設定します。

0を指定した場合、データ送信が完了するまで 保持し続けます。

## 送信先ホスト:

送信先の AWSIoT のホスト名(FQDN)を設定 します。

## 送信先ポート:

送信先のポート番号を設定します。通常 は"8883"から変更する必要はありません。

# QoS:

AWSIoT へ送信する際の QoS を設定します。 "0"~"2"までが設定可能です

#### root 証明書:

AWSIoT へ送信する際の root 証明書を指定し ます。

#### デバイスー括設定:

ビーコン及びデバイスの送信対象設定が"送信 する"となっている各対象の送信先設定を一括 で有効/無効を選択できます。

※root 証明書は WEB UI のシステム→ファイル管理タブにてアップロードしてください。

AWS IoT における、非 Thing Shadows 時のデータフォーマットは特に規定されておりませんが、OpenBlocks IoT Family においては、Thing Shadows の設定(2-1-3 デバイス情報送信設定)に関わらず Thing Shadows 時のフォーマットでデータを送信します。具体的には次のような文字列になります。

{"state":{"reported":[{DATA1},{DATA2},{DATA3},...{DATAn}]]}

# ●Watson IoT(Device) ※旧名: Bluemix

| Watson | IoT(Device) | ● 使用する ─ 使用しない                          |
|--------|-------------|-----------------------------------------|
|        | インターバル[sec] | 30                                      |
|        | 有効時間[sec]   | 0                                       |
|        | ドメイン名       | messaging.internetofthings.ibmcloud.com |
|        | 組織ID        | quickstart                              |
|        | イベントロ       |                                         |
|        | QoS         | 0                                       |
|        | プロトコル       | tcp 🔻                                   |
|        | デバイス一括設定    | 一括有効 一括無効                               |

#### ※サンプル例

| Watson | IoT(Device) | ● 使用する ● 使用しない                          |
|--------|-------------|-----------------------------------------|
|        | インターバル[sec] | 30                                      |
|        | 有効時間[sec]   | 0                                       |
|        | ドメイン名       | messaging.internetofthings.ibmcloud.com |
|        | 組織ID        | quickstart                              |
|        | イベントロ       | sampleevent                             |
|        | QoS         | 0                                       |
|        | プロトコル       | (tcp V                                  |
|        | デバイスー括設定    | 一括有効)一括無効                               |

センサーデータやビーコンデータを Watson IoT(Device)へ送信する場合の使用設定となり ます。

# インターバル[sec]:

送信完了後~送信開始までの時間間隔を秒単 位で設定します。

# 有効時間[sec]:

PD Emitter がデータ送信できない場合において、保持する時間を設定します。

0を指定した場合、データ送信が完了するまで 保持し続けます。

# 組織 ID:

送信先の Watson IoT(Device)の組織 ID を設 定します。

**quickstart** を使用する場合には、"**quickstart**" を設定してください。

# イベント ID :

送信先の Watson IoT(Device)のイベント ID を設定します。

# QoS:

Watson IoT(Device)へ送信する際の QoS を設 定します。

"0"~"2"までが設定可能です。

※quickstart を使用する場合には、"0"を設定 する必要があります。

#### プロトコル:

Watson IoT(Device)へ送信する際のプロトコ ルを設定します。

# サーバー公開証明書:

Watson IoT(Device)へ送信する際に用いるサ ーバー公開証明書ファイルを設定します。

#### デバイスー括設定:

# Watson IoT(Gateway)

| Watson | IoT(Gateway)    | ● 使用する ─ 使用しない                          |
|--------|-----------------|-----------------------------------------|
|        | インターバル[sec]     | 30                                      |
|        | 有効時間[sec]       | 0                                       |
|        | ドメイン名           | messaging.internetofthings.ibmcloud.com |
|        | 組織ID            | quickstart                              |
|        | イベントロ           |                                         |
|        | QoS             | 0                                       |
|        | ゲートウェイ(デバイス)タイプ |                                         |
|        | ゲートウェイ(デバイス)ID  |                                         |
|        | バスワード           |                                         |
|        | プロトコル           | (tcp •                                  |
|        | デバイスー括設定        | 一括有効 ) 一括無効 )                           |

#### ※サンプル例

| Watson | IoT(Gateway)    | ● 使用する ◎ 使用しない                          |
|--------|-----------------|-----------------------------------------|
|        | インターバル[sec]     | 60                                      |
|        | 有効時間[sec]       | 0                                       |
|        | ドメイン名           | messaging.internetofthings.ibmcloud.com |
|        | 組織ID            | quickstart                              |
|        | イベントロ           | watsonevent                             |
|        | QoS             | 0                                       |
|        | ゲートウェイ(デバイス)タイプ | obsiot                                  |
|        | ゲートウェイ(デバイス)ID  | 6bsiot111                               |
|        | バスワード           |                                         |
|        | プロトコル           | (tcp •                                  |
|        | デバイスー括設定        | 一括有効)一括無効                               |
|        |                 |                                         |

センサーデータやビーコンデータを Watson IoT(Gateway)へ送信する場合の使用設定とな ります。

# インターバル[sec]:

送信完了後~送信開始までの時間間隔を秒単 位で設定します。

# 有効時間[sec]:

PD Emitter がデータ送信できない場合において、保持する時間を設定します。

0を指定した場合、データ送信が完了するまで 保持し続けます。

## 組織 ID:

送信先の Watson IoT(Gateway)の組織 ID を 設定します。

# イベント ID :

送信先の Watson IoT(Gateway)のイベント ID を設定します。

# QoS:

Watson IoT(Gateway)へ送信する際の QoS を 設定します。

"0"~"2"までが設定可能です。

※quickstart を使用する場合には、"0"を設定 する必要があります。

# ゲートウェイ(デバイス)タイプ:

Watson IoT(Gateway)に送信する際に用いる ゲートウェイタイプを設定します。

# ゲートウェイ(デバイス)ID :

Watson IoT(Gateway)に送信する際に用いる

ゲートウェイ ID を設定します。

パスワード :

送信先の Watson IoT(Gateway)のパスワード を設定します。

プロトコル:

Watson IoT(Gateway)へ送信する際のプロト コルを設定します。

サーバー公開証明書:

Watson IoT(Gateway)へ送信する際に用いる サーバー公開証明書ファイルを設定します。

# デバイス一括設定:

# **•**MS Azure Event hubs

 MS Azure Event hubs
 ●使用する●使用しない

 インターバル[sec]
 60

 有効時間[sec]
 0

 ドメイン名
 ©

 名前空間
 (plathome-sample-ns)

 送信先ボート
 6671

 デバイスー括設定
 一括無効

センサーデータやビーコンデータを Event hubs へ送信する場合の使用設定となります。

# インターバル[sec]:

送信完了後~送信開始までの時間間隔を秒単 位で設定します。

# 有効時間[sec]:

PD Emitter がデータ送信できない場合において、保持する時間を設定します。

0を指定した場合、データ送信が完了するまで 保持し続けます。

# ドメイン名:

送信先の Event hubs のドメイン名を設定しま す。

# 名前空間:

送信先の Event hubs の名前空間を設定しま す。

# 送信先ポート:

送信先のポート番号を設定します。通常 は"5671"から変更する必要はありません。

#### デバイスー括設定:

# **MS** Azure IoT Hub

センサーデータやビーコンデータを IoT Hub へ送信する場合の使用設定となります。

# インターバル[sec]:

送信完了後~送信開始までの時間間隔を秒単 位で設定します。

# 有効時間[sec]:

PD Emitter がデータ送信できない場合において、保持する時間を設定します。

0を指定した場合、データ送信が完了するまで 保持し続けます。

# ドメイン名:

送信先の IoT Hub のドメイン名を設定しま つ す。

# 送信先ポート:

送信先のポート番号を設定します。通常 は"5671"から変更する必要はありません。

# IoT Hub 名:

送信先の IoT Hub 名を設定します。

# デバイスー括設定:

| MS Azu | re IoT Hub  | ● 使用する ─ 使用しない      |
|--------|-------------|---------------------|
|        | インターバル[sec] | <u>60</u>           |
|        | 有効時間[sec]   | 0                   |
|        | ドメイン名       | azure-devices.net   |
|        | ポート番号       | 5671                |
|        | IoT Hub名    | plathome-sample-hub |
|        | デバイスー括設定    | 一括有効 ) 一括無効 )       |
|        |             |                     |

## •Toami for docomo(T4D)

| Toami fo | or docomo(T4D) | ) 🖲 使用する 🔍 使用しない      |
|----------|----------------|-----------------------|
|          | インターバル[sec]    | 30                    |
|          | 有効時間[sec]      | 6                     |
|          | 接続先URL         | fttps://xxx.to4do.com |
|          | 緯度             |                       |
|          | 経度             |                       |
|          | 位置情報同期         | 同期                    |
|          | デバイスー括設定       | 一括有効)一括無効             |
|          |                |                       |

センサーデータやビーコンデータを Toami for docomo へ送信する場合の使用設定となりま す。

# インターバル[sec]:

送信完了後~送信開始までの時間間隔を秒単 位で設定します。

# 有効時間[sec]:

PD Emitter がデータ送信できない場合において、保持する時間を設定します。

0を指定した場合、データ送信が完了するまで 保持し続けます。

# 接続先 URL :

送信先の Toami for docomo の URL を設定し ます。使用するお客様毎に URL が変更となる 恐れがありますので、注意してください。

#### 緯度:及び 経度:

本装置の緯度情報、経度情報を設定してくださ い。システムの基本タブにて位置情報を設定し ている場合、同期ボタンによる自動追加等が可 能です。

#### デバイスー括設定:

ビーコン及びデバイスの送信対象設定が"送信 する"となっている各対象の送信先設定を一括 で有効/無効を選択できます。

※Toami for docomo では、送信するデータの変換を行う必要があります。Toami for docomo を使用する設定にて保存ボタン選択後にキー情報変換タブが表示されますので、キー情報 変換タブから設定してください。

# ●KDDI IoT クラウドサービス STANDARD (KDDICS)

| KDDI lo | TクラウドサービスSTD(KDDICS) | 🖲 使用する 🔍 使用しない |
|---------|----------------------|----------------|
|         | インターバル[sec]          | 60             |
|         | 有効時間[sec]            | 0              |
|         | ドメイン名                |                |
|         | 端末ID                 |                |
|         | ユーザー名                |                |
|         | バスワード                |                |
|         | デバイスー括設定             | 一括有効」一括無効      |
|         |                      |                |

センサーデータやビーコンデータを KDDI IoT クラウドサービス STANDARD へ送信す る場合の使用設定となります。

## インターバル[sec]:

送信完了後~送信開始までの時間間隔を秒単 位で設定します。尚、最低値は 60 秒です。

#### 有効時間[sec]:

PD Emitter がデータ送信できない場合において、保持する時間を設定します。

0を指定した場合、データ送信が完了するまで 保持し続けます。

#### ドメイン名:

送信先の KDDI IoT クラウドサービス STANDARDのドメイン名を設定します。使用 するお客様のデータリンク端末基本情報をご 確認の上、設定してください。

#### 端末 ID:

KDDI IoT クラウドサービス STANDARD 側 でのデータを管理する端末 ID を設定します。 使用するお客様のデータリンク端末基本情報 をご確認の上、設定してください。

#### ユーザー名:

KDDI IoT クラウドサービス STANDARD 側 にて Basic 認証を行っている場合に使用する ユーザー名を設定します。

#### パスワード:

KDDI IoT クラウドサービス STANDARD 側 にて Basic 認証を行っている場合に使用する パスワードを設定します。

#### デバイスー括設定:

#### ●MQTT サーバ

| мотт <del>у</del> |             | ● 使用する 🔍 使用しない |
|-------------------|-------------|----------------|
|                   | インターバル[sec] | (10            |
|                   | 有効時間[sec]   |                |
|                   | 送信先ホスト      |                |
|                   | 送信先ポート      | (1883          |
|                   | QoS         |                |
|                   | クライアントロ     |                |
|                   | トピックプレフィックス |                |
|                   | ユーザー名       |                |
|                   | バスワード       |                |
|                   | プロトコル       | (tcp 🔻         |
|                   | デバイスー括設定    | 一括有効 ) 一括無効 )  |

#### ※サンプル例

| MQTT |             | ● 使用する 🔍 使用しない          |
|------|-------------|-------------------------|
|      | インターバル[sec] | (10                     |
|      | 有効時間[sec]   |                         |
|      | 送信先ホスト      | m01.mqtt.cloud.xxxx.com |
|      | 送信先ポート      | 26099                   |
|      | QoS         | 0                       |
|      | クライアントロ     | pd_emitter_lite_01      |
|      | トビックプレフィックス | foot                    |
|      | ユーザー名       | pd_emitter_lite_00      |
|      | バスワード       | 00_pd_emitter_lite      |
|      | プロトコル       | (ssi 🔻                  |
|      | トラストストア     |                         |
|      | キーストア       |                         |
|      | プライベートキー    |                         |
|      | デバイスー括設定    | 一括有効)一括無効               |

センサーデータやビーコンデータを独自で構 築した MQTT サーバへ送信する場合の使用設 定となります。

# インターバル[sec]:

送信完了後~送信開始までの時間間隔を秒単 位で設定します。

# 有効時間[sec]:

PD Emitter がデータ送信できない場合において、保持する時間を設定します。

0を指定した場合、データ送信が完了するまで 保持し続けます。

# 送信先ホスト:

送信先の MQTT サーバの FQDN または IP ア ドレスを設定します。

## 送信先ポート:

送信先の MQTT サーバに接続するポート番号 を指定します。通常は"1883"から変更する必要 はありません。

#### QoS:

**MQTT**サーバへ送信する際の**QoS**を設定しま す。"0"~"2"までが設定可能です。

## クライアント ID:

MQTT サーバへ送信する際のクライアント ID を設定します。

#### トピックプレフィックス:

MQTT サーバへ送信する際のトピックプレフ ィックスを設定します。ビーコンやセンサーの 送信設定にて設定するユニーク ID (MQTT)を サフィックスとしてトピックを構成します。プ レフィックスとサフィックスの間は '/ で区 切られ送信されます。

# ユーザー名:

送信先の MQTT サーバのユーザー名を設定し ます。

パスワード :

送信先の MQTT サーバのパスワードを設定します。

プロトコル:

MQTT サーバへ送信する際のプロトコルを設 定します。

トラストストア:

MQTT サーバへ送信する際に用いるルート証 明書ファイルを設定します。

キーストア:

MQTT サーバへ送信する際に用いるサーバ証 明書ファイルを設定します。

プライベートキー:

MQTT サーバへ送信する際に用いるプライベ ートキーファイルを設定します。

デバイス一括設定:

# ●WEBサーバ(PLAIN)

| WEBサーバ(PLAIN) |              | ● 使用する ● 使用しない |
|---------------|--------------|----------------|
|               | インターバル[sec]  | 30             |
|               | 有効時間[sec]    | 0              |
|               | 接続先URL       |                |
|               | 最大POSTデータサイズ | 1Mbyte •       |
|               | ユーザー名        |                |
|               | パスワード        |                |
|               | セーフエンコード設定   | (無効 ▼          |
|               | デバイスー括設定     | 一括有効)(一括無効)    |
|               |              |                |

#### ※サンプル例

| WEBサーバ(PLAIN) |              | <ul> <li>使用する</li> <li>使用しない</li> </ul> |
|---------------|--------------|-----------------------------------------|
|               | インターバル[sec]  | 0                                       |
|               | 有効時間[sec]    | 0                                       |
|               | 接続先URL       | https://172.16.14.218/test/index.php    |
|               | 最大POSTデータサイズ | 1Mbyte •                                |
|               | ユーザー名        | fest                                    |
|               | パスワード        | fest                                    |
|               | セーフエンコード設定   | (無効 ▼                                   |
|               | デバイスー括設定     | 一括有効(一括無効)                              |
|               |              |                                         |

センサーデータやビーコンデータを独自構築 した WEB サーバへ送信する場合の使用設定 となります。

# インターバル[sec]:

送信完了後~送信開始までの時間間隔を秒単 位で設定します。

# 有効時間[sec]:

PD Emitter がデータ送信できない場合におい て、保持する時間を設定します。

0を指定した場合、データ送信が完了するまで 保持し続けます。

接続先 URL :

送信先の WEB サーバの URL を設定します。

# 最大 POST データサイズ :

1回の POST メソッドでの最大データサイズ を選択します。1~4Mbyteの中で選択します。 **ユーザー名**:

# WEB サーバ側にて Basic 認証を行っている場

合に使用するユーザー名を設定します。

# パスワード:

WEB サーバ側にて Basic 認証を行っている場 合に使用するパスワードを設定します。

#### セーフエンコード設定:

URL セーフエンコードの設定を行います。

#### デバイスー括設定:

ビーコン及びデバイスの送信対象設定が"送信 する"となっている各対象の送信先設定を一括 で有効/無効を選択できます。

WEB サーバに対しては、データを POST メソッドにて送信します。Content-Type は "application/x-www-form-urlencoded"となります。

ペイロード(送信データ本体)は、"Records" という x-www-form-urlencoded 変数に複 数データをまとめて送信します。

# ●データ書式 Records=[{DATA1},{DATA2},{DATA3},…{DATAn}]

●送信サンプル

POST / HTTP/1.0

Content-Length: 422

Content-Type: application/x-www-form-urlencoded

Records=[{"deviceId":"b0b448b81105","memo":"cc2650-1","objectTemp":20,"ambientTemp":24.84375,"humidity":47. 91259765625,"temperature":25.32928466796875,"pressure":1016.37,"time":"2016-11-24T16:50:23.431+0900"},{"dev iceId":"b0b448b81105","memo":"cc2650-1","objectTemp":19.75,"ambientTemp":24.875,"humidity":47.91259765625,"t emperature":25.3594970703125,"pressure":1016.31,"time":"2016-11-24T16:50:26.459+0900","lux":427.68}]

# 2-1-2. ビーコン送信設定

ビーコン送信設定(?)

送信対象

◎ 送信する ◉ 送信しない

ビーコン送信設定(?)

| 送信対象              | <ul> <li>● 送信する ● 送信しない</li> </ul>                                                                          |
|-------------------|----------------------------------------------------------------------------------------------------|
| デバイス番号            | device_beacon                                                                                               |
| 制御タイブ(?)          | インターバルトランスファー                                                                                               |
| 重複制御時間間隔[msec](?) | 60000                                                                                                    |
| ペイロード管理           | data localname type                                                                                         |
| 讨移道"播車服           | G3E00015                                                                                                    |
| データフィルタ機能         | ◎ 有効 ● 無効                                                                                                   |
| 受信信号強度閾値フィルタ設定    | ◎ 有効 ● 無効                                                                                                   |
| ユーザー定義情報追加        | ◎ 有効 ● 無効                                                                                                   |
| 送信先設定             | Oical PD KINESIS AWSIOT Watson IoT(Device)     Watson IoT(Gateway) EVENTHUB IoTHub T4D KDDIC     MQTT PLAIN |

初期状態の送信先設定は左写真のようになっ ています。

ここで、ビーコンデータをクラウド等への送信 する場合には、"送信する"を選択します。

"送信する"を選択した場合には、左写真のよう に各項目が表示されます。

## デバイス番号:

**OpenBlocks IoT Family**の**WEB UI**内で管理 している番号です。変更はできません。

# 制御タイプ:

ビーコンデータを管理する方式を以下から選 択します。各方式については後述の"ビーコン 重複制御アルゴリズム"を参照してください。

・インターバルトランスファー

・エントリーポイントトランスファー

・インアウトステータストランスファー

#### 重複制御時間間隔[ms]:

各制御タイプにて用いる制御時間を設定しま す。単位は msec となります。

#### ペイロード管理:

ビーコンデータを PD Emitter へ渡す際に、ビ ーコンの各情報を付随させるかを選択します。 data:アドバタイズデータ(16 進数) localname:デバイス名

type : データ種別

#### 付随情報:

ビーコンデータを各クラウドへ送信する際に、

どこの OpenBlocks IoT Family から送信され

たか等の付随させる情報を設定します。

※デフォルトにて本体シリアル番号が入りま す。

# ※サンプル例

| ビーゴ                                                        | ン送信設定(?)                        |                                                                            |                                                         |
|------------------------------------------------------------|---------------------------------|----------------------------------------------------------------------------|---------------------------------------------------------|
| 送信対象                                                       |                                 | ◎ 送信する ○ 送信しない                                                             |                                                         |
| デバイス番号                                                     |                                 | device_beacon                                                              |                                                         |
| 制御タイプ(?)                                                   |                                 | インターバルトランスファー                                                              | T                                                       |
| 重複制御                                                       | •時間間隔[msec](?)                  | 60000                                                                      |                                                         |
| ⊔~</td <td>ド管理</td> <td>data localname ty</td> <td>pe</td> | ド管理                             | data localname ty                                                          | pe                                                      |
| 付随情朝                                                       | Ē                               | G3E00015                                                                   |                                                         |
| データフ                                                       | ィルタ機能                           | ● 有効 ● 無効                                                                  |                                                         |
| データフ                                                       | ィルタ <u>追加</u> )                 | データプレフィックス:0x111<br>データプレフィックス:0x222                                       | 1<br>2<br>削除                                            |
| 受信信号                                                       | 諸康闘値フィルタ設定                      | ◎ 有効 ◉ 無効                                                                  |                                                         |
| ユーザー                                                       | 定義情報追加                          | ◎ 有効 ● 無効                                                                  |                                                         |
| 送信先設定                                                      |                                 | ✓local      ✓PD      ✓KINESIS<br>✓Watson IoT(Gateway)<br>✓MQTT      ✓PLAIN | AWSIOT Watson IoT(Device)<br>EVENTHUB IoTHub T4D KDDICS |
|                                                            | バッファリング件数(local)(?)             | (100                                                                       |                                                         |
|                                                            | デバイスIDサフィックス(PD)                | (TTTTTT                                                                    | 編集                                                      |
|                                                            | クライアントID (AWS IoT)              | (IIIIIIIII)                                                                | 編集                                                      |
|                                                            | Thing Shadows(AWSIoT)           | 使用しない *                                                                    |                                                         |
|                                                            | トピック名 (AWSIoT)                  | (111111111                                                                 | 編集                                                      |
|                                                            | 証明書(AWSIoT)                     | (var/webui/upload_dir/ffffff                                               | fffff/cert.pem 编集                                       |
|                                                            | プライベートキー (AWSIoT)               | (var/webui/upload_dir/ffffff                                               | fffff/privatekey.pem 编集                                 |
|                                                            | デバイスタイプ<br>(Watson IoT/Device)  | beacon                                                                     | 編集                                                      |
|                                                            | デバイスID<br>(Watson IoT/Device)   | <b><u>())))))))))))))))))))))))))))))))))))</u></b>                        | 編集                                                      |
|                                                            | パスワード (Watson IoT/Device)       |                                                                            |                                                         |
|                                                            | デバイスタイプ<br>(Watson IoT/Gateway) | beacon                                                                     | 編集                                                      |
|                                                            | デバイスID<br>(Watson IoT/Gateway)  | fiiiniin                                                                   | 編集                                                      |
|                                                            | Event hubs省                     |                                                                            |                                                         |
|                                                            | SASポリシー                         |                                                                            |                                                         |
|                                                            | SAS‡ ~                          |                                                                            |                                                         |
|                                                            | デバイスID(IoT Hub)                 |                                                                            |                                                         |
|                                                            | デバイスキー(IoT Hub)                 |                                                                            |                                                         |
|                                                            | ユニークID (MQTT)                   | (TIIITIIIT)                                                                | 編集                                                      |

データフィルタ機能:(データプレフィックス) 送信対象のビーコンを選別するフィルタを設 定します。データプレフィックスに16進文字 列でフィルタ条件を入力すると、ビーコンのア ドバタイズ情報を前方一致で比較し一致した もののみを送信先へ送信します。

- ※「追加」ボタンにて、複数登録できます。 ※データフィルタを設定する場合には、本装置 内(local)内のログの data を参照しデバイスを フィルタリングしてください。本装置内のログ は(local)内のログについてもフィルタは適用 されます。

## ユーザー定義情報追加:(追加情報設定)

PD Emitter へ渡す際のデータにキー名/値の 組合せで追加できます。

※「追加」ボタンにて、最大5個まで登録で きます。

※「位置情報設定」ボタンにて、既に登録して いる位置情報をフォームに設定します。

#### 受信信号強度閾値フィルタ設定:

受信対象とするビーコンの信号強度閾値フィ ルタを使用するか設定します。

## 受信信号強度閾値:

受信対象とするビーコンの信号強度を設定し ます。

#### 送信先設定:

"使用する"を選択した送信先に対してチェッ クボックスが選択できるようになります。 チェックを付けたクラウド等に対して、送信を 行います。

## バッファリング件数(local):

周囲のデバイスのアドバタイズデータを本体 内に保存します。件数は最大1万件です。

# デバイス ID サフィックス(PD):

PD Exchange に送信する際のデバイス ID の サフィックスを設定します。

#### クライアント ID (AWSIoT):

AWSIoTに送信する際のクライアント ID を設 定します。Thing Shadows を使用する場合、 クライアント ID が Thing Name となります。

#### Thing Shadows(AWSIoT) :

AWSIoTに送信する際の Thing Shadows を使 用するかの設定を選択します。

#### トピック名(AWSIoT):

AWSIoT に送信する際のトピックを設定しま す。Thing Shadows を使用する場合、トピッ クはクライアント ID を Thing Name として自 動生成されます。

#### 証明書(AWSIoT):

AWSIoT に送信する際に使用するデバイスの 証明書を設定します。

#### プライベートキー(AWSIoT):

AWSIoT に送信する際に使用するデバイスの プライベートキーを設定します。

#### デバイスタイプ(Watson IoT/Device):

Watson IoT(Device)に送信する際のデバイス タイプを設定します。

#### デバイス ID(Watson IoT/Device):

Watson IoT(Device)に送信する際のデバイス IDを設定します。

#### パスワード(Watson IoT/Device):

Watson IoT(Device)に送信する際のパスワードを設定します。

# **デバイスタイプ(Watson IoT/Gateway)**: Watson IoT(Gateway)に送信する際のデバイ スタイプを設定します。

## デバイス ID(Watson IoT/Gateway):

Watson IoT(Gateway)に送信する際のデバイ ス ID を設定します。

## Event hubs 名:

Event hubs に送信する際の Event hubs 名を 設定します。

# SAS ポリシー:

Event hubs に送信する際の SAS ポリシーを 設定します。

# **SAS** キー:

Event hubs に送信する際の SAS キーを設定 します。

# デバイス ID(IoT Hub) :

IoT Hubに送信する際のデバイス ID を設定します。

## デバイスキー(IoT Hub):

IoT Hub に送信する際のデバイスキーを設定 します。

#### Gatway Name(T4D) :

Toami for docomo に送信する際に用いる Gateway Name を設定します。

#### App key(T4D) :

Toami for docomo に送信する際に用いる App Key を設定します。

#### ユニーク ID (MQTT):

MQTT サーバに送信する際のユニーク ID を 設定します。ユニーク ID は、トピックのサフ ィックスとして扱われます。トピックのプレフ ィックスは、MQTT サーバに設定されるトピ ックプレフィックスです。プレフィックスとサ フィックスの間は '/' で区切られ送信されま す。

※一部を除くクラウドに紐付く設定情報は編集ボタンにより編集可能になります。
※証明書及びプライベートキーはシステム→ファイル管理タブからアップロードしてください。

※ビーコンを送信対象にした状態において USB スピーカー(型番: MM-SPU8BK)を接続し た状態にて受信対象(データフィルタ及び受信信号強度閾値フィルタについても考慮)とな っているビーコンデータを受信した場合には、スピーカーから検出音が鳴ります。

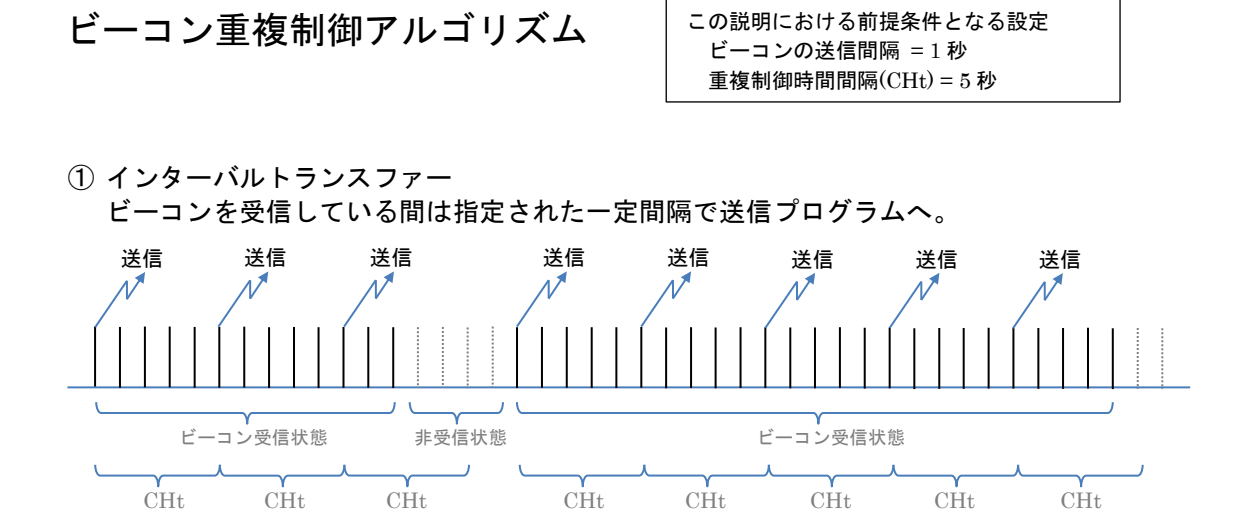

この説明における前提条件となる設定

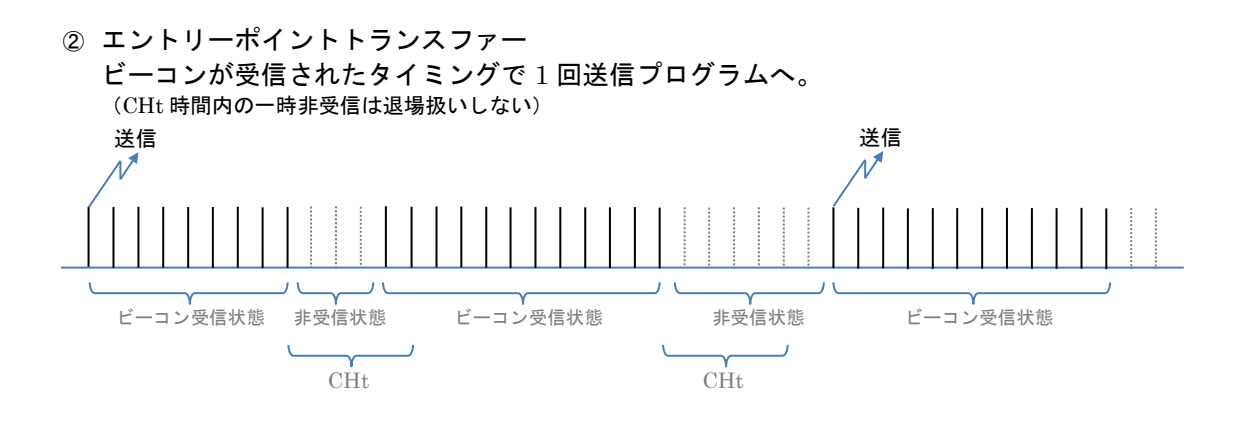

③ インアウトステータストランスファー ビーコンが入場・退場のタイミングで IN/OUT フラグ付きで送信プログラムへ。 (CHt 時間内の一時非受信は退場扱いしない)

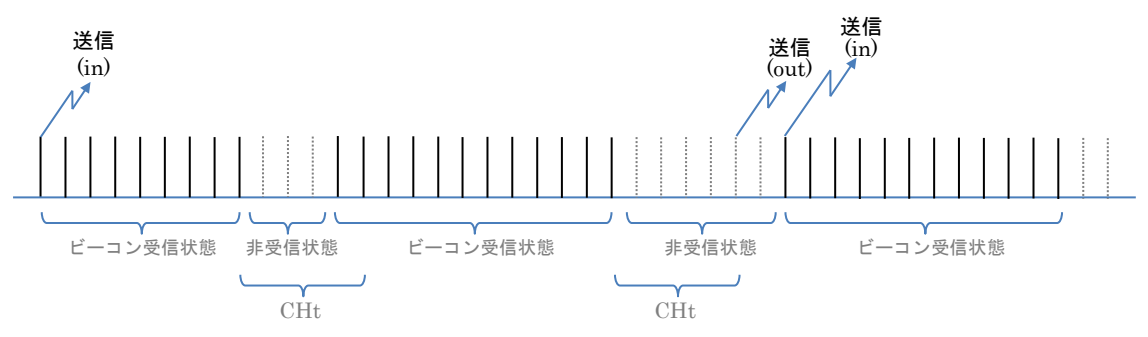

# 2-1-3. デバイス情報送信設定

 デバイス情報送信設定
 送信対象一括無効

 デバイス番号
 dev\_le\_0000001

 送信対象
 ご信する ® 送信しない

登録済の BLE デバイスが存在している場合、 初期状態では左写真のようになっています。 ※BLE デバイスが1個登録されている場合で す。

デバイス毎に送信対象項目にて"送信する"を 選択すると、デバイスの送信設定の詳細を設定 できます。

※送信対象一括有効、送信対象一括無効ボタンにて全ての登録済のデバイスの送信対象を 制御できます。

"送信する"を選択した場合には、左写真のよう

に各項目が表示されます。

デバイス番号:

**OpenBlocks IoT Family**の WEB UI 内で管理 している番号です。変更はできません。

アドレス:

登録されたデバイスの Bluetooth のアドレス を表示します。

ユーザーメモ:

登録されたデバイスにて設定されたメモ情報 を表示します。

## センサー信号強度[dbm]:

センサーに信号強度を設定できる機種の場合、

設定したい信号強度を入力します。

設定した信号強度が無い場合、近似値またはデ フォルト値が設定されます。

## 取得時間間隔[ms]:

センサーからデータを取得する時間間隔を数 字で設定します。単位は msec です。

| デバイス番号        | dev_le_0000001                                                                                                 |
|---------------|----------------------------------------------------------------------------------------------------|
| 送信対象          | ● 送信する ○ 送信しない                                                                                                 |
| アドレス          | FF:FF:FF:FF:FF:FF                                                                                              |
| ユーザーメモ        | test device                                                                                                    |
| センサー信号強度[dbm] | 0                                                                                                    |
| 取得時間間隔[ms]    | (5000                                                                                                    |
| 送信先設定         | liocal PD KINESIS AWSIOT Watson IoT(Device)     Watson IoT(Gateway) EVENTHUB IoTHub T4D KDDICS     MOTT PI AIN |

#### デバイス番号 dev le 0000001 送信対象 ● 送信する ● 送信しない FF:FF:FF:FF:FF:FF アドレス ユーザーメモ test device センサー信号強度[dbm] 6 取得時間間隔[ms] 6000 Cliocal ♥PD ♥KINESIS ♥AWSIOT ♥Watson IoT(Device) Watson IoT(Cateway) ♥EVENTHUB ♥IoTHub □T4D ♥KDDICS MIQTT ♥PLAIN 送信先設定 デバイスIDサフィックス(PD) mmm 編集 クライアントID (AWS IoT) (11111111 編集) Thing Shadows(AWSIoT) (使用しない ▼ トピック名(AWSIoT) GITTITITI 編集) 証明書(AWSIoT) (var/webui/upload\_dir/ffffffffffcert.pem 編集) デバイスタイプ (Watson IoT/Device) sensor 編集 デバイスID (Watson IoT/Device) (mmmm) 編集 パスワード(Watson IoT/Device) ( デバイスタイプ (Watson IoT/Gateway) sensor 編集 ) デバイスID (Watson IoT/Gateway) (TTTTTTTT 編集 Event hubs名 SASポリシー SAS+-デバイスID(IoT Hub) デバイスキー(IoT Hub) ユニークID (MQTT) 編集

#### 送信先設定:

"使用する"を選択した送信先に対してチェッ クボックスが選択できるようになります。 チェックを付けたクラウド等に対して、送信を 行います。

## デバイス ID サフィックス(PD):

PD Exchange に送信する際のデバイス ID の サフィックスを設定します。

# クライアント ID (AWSIoT) :

AWSIoT に送信する際のクライアント ID を設 定します。Thing Shadows を使用する場合、 クライアント ID が Thing Name となります。

#### Thing Shadows(AWSIoT) :

AWSIoT に送信する際の Thing Shadows を使 用するかの設定を選択します。

#### トピック名(AWSIoT):

AWSIoT に送信する際のトピックを設定しま す。Thing Shadows を使用する場合、トピッ クはクライアント ID を Thing Name として自 動生成されます。

#### 証明書(AWSIoT):

AWSIoT に送信する際に使用するデバイスの 証明書を設定します。

#### プライベートキー(AWSIoT):

AWSIoT に送信する際に使用するデバイスの プライベートキーを設定します。

#### デバイスタイプ(Watson IoT/Device):

Watson IoT(Device)に送信する際のデバイス タイプを設定します。

#### デバイス ID(Watson IoT/Device):

Watson IoT(Device)に送信する際のデバイス ID を設定します。

#### パスワード(Watson IoT/Device):

Watson IoT(Device)に送信する際のパスワー ドを設定します。

# デバイスタイプ(Watson IoT/Gateway):

Watson IoT(Gateway)に送信する際のデバイ スタイプを設定します。

# デバイス ID(Watson IoT/Gateway) :

Watson IoT(Gateway)に送信する際のデバイ ス ID を設定します。

#### Event hubs 名:

Event hubs に送信する際の Event hubs 名を 設定します。

#### SAS ポリシー:

Event hubs に送信する際の SAS ポリシーを 設定します。

#### **SAS** キー :

Event hubs に送信する際の SAS キーを設定 します。

# デバイス ID(IoT Hub):

IoT Hubに送信する際のデバイス IDを設定します。

#### デバイスキー(IoT Hub):

IoT Hub に送信する際のデバイスキーを設定 します。

#### Gatway Name(T4D) :

Toami for docomo に送信する際に用いる Gateway Name を設定します。

### App key(T4D) :

Toami for docomo に送信する際に用いる App Key を設定します。

#### ユニーク ID (MQTT):

MQTT サーバに送信する際のユニーク ID を 設定します。ユニーク ID は、トピックのサフ ィックスとして扱われます。トピックのプレフ ィックスは、MQTT サーバに設定されるトピ ックプレフィックスです。プレフィックスとサ フィックスの間は " で区切られ送信されま す。 ※一部を除くクラウドに紐付く設定情報は編集ボタンにより編集可能になります。既存の デバイス不良等の差し替え時に以前のものと同様に扱う為に設定を同一にすることを推奨 します。(不良となったデバイスは送信対象設定を"送信しない"へ変更してください。) ※証明書及びプライベートキーはシステム→ファイル管理タブからアップロードしてくだ さい。

# 2-1-4. 拡張追加モジュール送信設定

WEB UI のバージョンが 1.0.8 以降の場合において、OpenBlocks IoT EX1 に拡張追加モジ ュール(EnOcean モジュール、Wi-SUN モジュール、特定小電力モジュール(FCL)\*1)を搭載 している場合本項が表示されます。

本項は PD Handler UART を用いて拡張モジュールデバイスから情報を取得します。

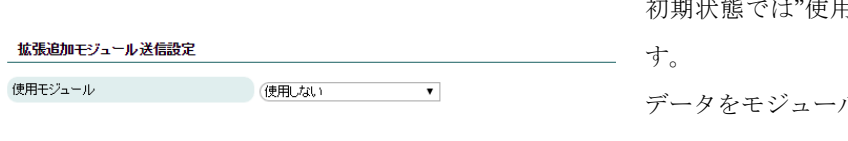

初期状態では"使用しない"が選択されていま す。 データをモジュールから取得する場合には、対

象モジュールを選択してください。

●Wi-SUN モジュールの場合

Bルートによる電力量の取得に対応しており、Bルートでの電力量等の取得を行う場合には 使用モジュール欄にて"Wi-SUN(Bルート)"を選択します。尚、Bルート以外の通信につい ては WEB UI ver.1.0.11 では現在サポートしておりません。

※PD Emitter へ送信するデータの内容については、特定のキーと該当する値となります。

B ルートによる電力量の取得を行う場合には、
 電力会社から送られてくるパスワード及び B
 ルート ID を設定してください。

# デバイスファイル:

拡張追加モジュールのデバイスファイルを選 択してください。(通常では、リストの一番下 のファイルとなります。)

#### パスワード :

スマートメーターに接続する際のパスワード を設定してください。

#### **B**ルート **ID**:

スマートメーターに接続する際の B ルート ID を設定してください。

※Bルート ID は"00"から始まります。

| 拡張追加モジュール送信設築 | Ê                                                      |
|---------------|--------------------------------------------------------|
| 使用モジュール       | (Wi-SUN(B)↓∽ト) ▼                                       |
| デバイス番号        | device_wisun                                           |
| デバイスファイル      | (/dev/ttyUSB0 ▼                                        |
| パスワード         |                                                        |
| BIN-HD        |                                                        |
| 送信先設定         | PD KINESIS AWSIOT Watson IoT(Device) Watson IoT(Gatewa |
|               | EVENTHUB INTHID TAD KDDICS MQTT                        |

<sup>\*1</sup> 特定小電力モジュール(FCL)はβ版の実装となっております。そのため、本機能を使用する場合にはご注意ください。

#### 拡張追加モジュール送信設定

| (書用工)    | 9 0.                            |                                                   | _                                                                 |
|----------|---------------------------------|---------------------------------------------------|-------------------------------------------------------------------|
| DON'ES   |                                 | (WI-SUN(B)D-F)                                    | v                                                                 |
| デバイス     | (番号                             | device_wisun                                      |                                                                   |
| デバイスファイル |                                 | (/dev/ttyUSB0 ▼                                   |                                                                   |
| パスワー     | -۴                              | (123456789012                                     | >                                                                 |
| BJU-H    | D                               | 00123456789012345678                              | 901234567890                                                      |
| 送信先書     | 定                               | ♥PD ♥KINESIS ♥AWSK<br>♥EVENTHUB ♥IoTHub<br>♥PLAIN | DT ♥Watson IoT(Device) ♥Watson IoT(Gateway)<br>♥T4D ♥KDDICS ♥MQTT |
|          | デバイスIDサフィックス(PD)                | (fffffe                                           | (編集)                                                              |
|          | クライアントID (AWS IoT)              | (mmme                                             | 編集                                                                |
|          | Thing Shadows(AWSIoT)           | 使用しない▼                                            |                                                                   |
|          | トピック名(AWSIoT)                   | (mmme                                             | 編集                                                                |
|          | 証明書(AWSIoT)                     | (var/webui/upload_dir/fffff                       | ffffe/cert.pem 編集                                                 |
|          | プライベートキー(AWSIoT)                | (var/webui/upload_dir/fffff                       | ffffe/privatekey.pem    編集                                        |
|          | デバイスタイプ<br>(Watson IoT/Device)  | wisun                                             | 編集                                                                |
|          | デバイスID<br>(Watson IoT/Device)   | (fillille                                         | (編集)                                                              |
|          | パスワード(Watson IoT/Device)        |                                                   |                                                                   |
|          | デバイスタイプ<br>(Watson IoT/Gateway) | wisun                                             | 編集                                                                |
|          | デバイスID<br>(Watson IoT/Gateway)  | (fiffiffffe                                       | 編集)                                                               |
|          | Event hubs名                     |                                                   |                                                                   |
|          | SASポリシー                         |                                                   | )                                                                 |
|          | SAS+-                           |                                                   |                                                                   |
|          | デバイスID(IoT Hub)                 |                                                   |                                                                   |
|          | デバイスキー(IoT Hub)                 |                                                   | )                                                                 |
|          | Gateway Name(T4D)               |                                                   |                                                                   |
|          | App key(T4D)                    |                                                   | )                                                                 |
|          | ユニークID (MQTT)                   | fritting                                          | (編集)                                                              |

## 送信先設定:

"使用する"を選択した送信先に対してチェッ クボックスが選択できるようになります。 チェックを付けたクラウド等に対して、送信を

行います。

## デバイス ID サフィックス(PD):

PD Exchange に送信する際のデバイス ID の サフィックスを設定します。

#### クライアント ID (AWSIoT):

AWSIoT に送信する際のクライアント ID を設 定します。Thing Shadows を使用する場合、 クライアント ID が Thing Name となります。

#### Thing Shadows(AWSIoT):

AWSIoT に送信する際の Thing Shadows を使 用するかの設定を選択します。

#### トピック名(AWSIoT):

AWSIoT に送信する際のトピックを設定しま す。Thing Shadows を使用する場合、トピッ クはクライアント ID を Thing Name として自 動生成されます。

#### 証明書(AWSIoT):

AWSIoT に送信する際に使用するデバイスの 証明書を設定します。

#### プライベートキー(AWSIoT):

AWSIoT に送信する際に使用するデバイスの プライベートキーを設定します。

# デバイスタイプ(Watson IoT/Device):

Watson IoT(Device)に送信する際のデバイス タイプを設定します。

#### デバイス ID(Watson IoT/Device):

Watson IoT(Device)に送信する際のデバイス IDを設定します。

# パスワード(Watson IoT/Device):

Watson IoT(Device)に送信する際のパスワードを設定します。

デバイスタイプ(Watson IoT/Gateway):

Watson IoT(Gateway)に送信する際のデバイ スタイプを設定します。

### デバイス ID(Watson IoT/Gateway):

Watson IoT(Gateway)に送信する際のデバイ ス ID を設定します。

## Event hubs 名:

Event hubs に送信する際の Event hubs 名を 設定します。

#### SAS ポリシー:

Event hubs に送信する際の SAS ポリシーを 設定します。

# **SAS** キー:

Event hubs に送信する際の SAS キーを設定 します。

# デバイス ID(IoT Hub) :

IoT Hubに送信する際のデバイス ID を設定します。

#### デバイスキー(IoT Hub):

IoT Hub に送信する際のデバイスキーを設定 します。

# Gatway Name(T4D) :

Toami for docomo に送信する際に用いる Gateway Name を設定します。

# App key(T4D) :

Toami for docomo に送信する際に用いる App Key を設定します。

## ユニーク ID (MQTT) :

MQTT サーバに送信する際のユニーク ID を 設定します。ユニーク ID は、トピックのサフ ィックスとして扱われます。トピックのプレフ ィックスは、MQTT サーバに設定されるトピ ックプレフィックスです。プレフィックスとサ フィックスの間は '' で区切られ送信されま す。

## ●EnOcean モジュールの場合

EnOcean のデバイスから情報を取得する場合、使用モジュール欄にて"EnOcean"を選択します。

EnOcean デバイスのデータ収集は登録したデバイスのみ情報を取得します。登録されていないデバイスの情報は取得されませんのでご注意ください。

※PD Emitter へ送信するデータの内容については、データ送信モード及び対応 EEP に依存します。

| 拡張追加モジュール送信設定   |         |   |
|-----------------|---------|---|
| 使用モジュール         | EnOcean | T |
| デバイス設定情報がありません。 |         |   |

拡張追加モジュール送信設定

| 使用モジュール           | (EnOcean 🔻           |
|-------------------|----------------------|
| デバイスファイル          | (/dev/ttyUSB0 ▼      |
| データ送信モード          | ● データ変換モード ● 生データモード |
| EnOceanデバイス一括送信設定 | 送信対象一括有効)送信対象一括無効    |
| デバイス番号            | dev_en_0000001       |
| 送信対象              | ◎ 送信する 🖲 送信しない       |

EnOcean のデバイスが登録されていない場 合、左図のように表示されます。

この場合、"EnOcean 登録"タブから EnOcean デバイスを登録してください。

EnOcean のデバイスが登録後には、左図のように表示されます。

#### デバイスファイル:

デバイスファイルは拡張追加モジュールのデ バイスファイルを選択してください。(通常で は、リストの一番下のファイルとなります。)

#### データ送信モード:

データ送信モードにて、PD Emitter へ送信す るデータを設定します。データ変換モードは対 応している EEP の場合は解析したデータを PD Emitter へ送信します。対応していない EEP の場合は、受信データを 16 進数文字列へ 変換したデータを PD Emitter へ送信します。 また、生データモードは対応 EEP を問わず、 受信データを 16 進数文字列へ変換したデータ を PD Emitter へ送信します。

# EnOcean デバイス一括送信設定:

"送信対象一括有効"及び"送信対象一括無効" ボタンにて、全ての EnOcean デバイスの送信 対象設定の一括設定が行えます。

| デバイス番号          | dev_en_0000001                                           |
|-----------------|----------------------------------------------------------|
| 送信対象            | <ul> <li>送信する</li> <li>送信しない</li> </ul>                  |
| デバイスID          | 040005c6                                                 |
| EEP(機器情報ブロファイル) | A50205                                                   |
| ユーザーメモ          | test device                                              |
| 送信先設定           | PD KINESIS AWSIOT Watson IoT(Device) Watson IoT(Gateway) |
|                 |                                                          |

送信対象を"送信する"を選択した場合、各項目 が表示されます。

# 送信先設定:

"使用する"を選択した送信先に対してチェッ クボックスが選択できるようになります。 チェックを付けたクラウド等に対して、送信を 行います。

デバイス ID サフィックス(PD):

PD Exchange に送信する際のデバイス ID の サフィックスを設定します。

## クライアント ID (AWSIoT):

AWSIoTに送信する際のクライアント ID を設 定します。Thing Shadows を使用する場合、 クライアント ID が Thing Name となります。

# Thing Shadows(AWSIoT) :

AWSIoT に送信する際の Thing Shadows を使 用するかの設定を選択します。

#### トピック名(AWSIoT):

AWSIoT に送信する際のトピックを設定しま す。Thing Shadows を使用する場合、トピッ クはクライアント ID を Thing Name として自 動生成されます。

### 証明書(AWSIoT):

AWSIoT に送信する際に使用するデバイスの 証明書を設定します。

#### プライベートキー(AWSIoT):

AWSIoT に送信する際に使用するデバイスの プライベートキーを設定します。

# デバイスタイプ(Watson IoT/Device):

Watson IoT(Device)に送信する際のデバイス タイプを設定します。

| 番号                              | dev_en_0000001                                      |
|---------------------------------|-----------------------------------------------------|
| 2                               | ● 送信する <sup>●</sup> 送信しない                           |
| ID                              | 040005c6                                            |
| 器情報プロファイル)                      | A50205                                              |
| ×ŧ                              | 温湿度センサー                                             |
| 定                               |                                                     |
| デバイスIDサフィックス(PD)                | 040005c6 編集)                                        |
| クライアントID (AWS IoT)              | (040005c6 編集)                                       |
| Thing Shadows(AWSIoT)           | (使用Ltat.) ▼                                         |
| トピック名(AWSIoT)                   | 040005c6 編集                                         |
| 証明書(AWSIoT)                     | (var/webui/upload_dir/040005c6/cert.pem 編集)         |
| プライベートキー(AWSIoT)                | (var/webui/upload_dir/040005c6/privatekey.pem) (編集) |
| デバイスタイプ<br>(Watson IoT/Device)  | (sensor) 編集)                                        |
| デバイスID<br>(Watson IoT/Device)   | 040005c6 編集)                                        |
| パスワード(Watson IoT/Device)        |                                                     |
| デバイスタイプ<br>(Watson IoT/Gateway) | Şensor 編集)                                          |
| デバイスID<br>(Watson IoT/Gateway)  | Q40005c6 編集)                                        |
| Event hubs:2                    |                                                     |
| SASポリシー                         |                                                     |
| SAS+-                           |                                                     |
| デバイスID(IoT Hub)                 |                                                     |
| デバイスキー(IoT Hub)                 |                                                     |
| Gateway Name(T4D)               |                                                     |
| App key(T4D)                    |                                                     |
| ユニークID (MQTT)                   | Ø40005c6 編集                                         |
|                                 | ●・・・・・・・・・・・・・・・・・・・・・・・・・・・・・・・・・・・・               |

#### デバイス ID(Watson IoT/Device):

Watson IoT(Device)に送信する際のデバイス ID を設定します。

#### パスワード(Watson IoT/Device):

Watson IoT(Device)に送信する際のパスワードを設定します。

## デバイスタイプ(Watson IoT/Gateway):

Watson IoT(Gateway)に送信する際のデバイ スタイプを設定します。

# デバイスタイプ(Watson IoT/Gateway):

Watson IoT(Gateway)に送信する際のデバイ スタイプを設定します。

# デバイス ID(Watson IoT/Gateway):

Watson IoT(Gateway)に送信する際のデバイ ス ID を設定します。

#### Event hubs 名:

Event hubs に送信する際の Event hubs 名を 設定します。

## SAS ポリシー:

Event hubs に送信する際の SAS ポリシーを 設定します。

# SAS キー:

Event hubs に送信する際の SAS キーを設定 します。

# デバイス ID(IoT Hub) :

IoT Hubに送信する際のデバイス ID を設定します。

# デバイスキー(IoT Hub) :

IoT Hub に送信する際のデバイスキーを設定 します。

#### Gatway Name(T4D) :

Toami for docomo に送信する際に用いる Gateway Name を設定します。

# App key(T4D) :

Toami for docomo に送信する際に用いる App Key を設定します。

#### ユニーク ID (MQTT):

MQTT サーバに送信する際のユニーク ID を 設定します。ユニーク ID は、トピックのサフ ィックスとして扱われます。トピックのプレフ ィックスは、MQTT サーバに設定されるトピ ックプレフィックスです。プレフィックスとサ フィックスの間は '/' で区切られ送信されま す。

●特定小電力モジュール(FCL)の場合

特定小電力モジュール(FCL)間同士でのデータ受信を行う場合には、使用モジュール欄にて" 特定小電力モジュール(FCL)"を選択します。

本機は特定小電力モジュール(FCL)の親機となり、特定小電力モジュール(FCL)の子機から データを受信したデータを収集します。

**※PD Emitter** へ送信するデータの内容については、子機から受信データを base64 エンコ ードしたデータとなります。

※特定小電力モジュール(FCL)はベンダーID が固定となっておりますので同一のベンダー ID のモジュールが存在する場合、対象モジュールと通信が発生する場合があります。また、 評価用のモジュールはベンダーID が"0"固定となっています。

※本機能はβ版となっております。使用する場合にはご注意ください。

| 拡張追加モジュール送信設定 |                                                          |
|---------------|----------------------------------------------------------|
| 使用モジュール       | (特定小電力モジュール(FCL)▼                                        |
| デバイス番号        | device_fclsubg                                           |
| デバイスファイル      | (/dev/ttyUSB0 ▼                                          |
| グループID        |                                                          |
| 機器ID          |                                                          |
| 暗号化設定         | ● 使用しない ● 使用する                                           |
| 送信先設定         | PD KINESIS AWSIOT Watson IoT(Device) Watson IoT(Gateway) |
|               |                                                          |

特定小電力モジュール(FCL)を選択した場合、 左図のように表示されます。

| 拡張i             | 創加モジュール送信設定                     |                                                    |                                                                   |
|-----------------|---------------------------------|----------------------------------------------------|-------------------------------------------------------------------|
| 使用モジュール         |                                 | (特定小電力モジュール(FCL                                    | .) 🔻                                                              |
| デバイス番号          |                                 | device_fclsubg                                     |                                                                   |
| デバイスファイル        |                                 | (/dev/ttyUSB0 ▼                                    |                                                                   |
| ブルー:            | לום                             |                                                    | )                                                                 |
| <sup>熊器ID</sup> |                                 |                                                    | >                                                                 |
| 音号化             | 腹定                              | ● 使用しない ● 使用する                                     |                                                                   |
| 送信先             | 設定                              | ♥PD ♥KINESIS ♥AWSIC<br>♥EVENTHUB ♥IoTHub<br>♥PLAIN | DT @Watson IoT(Device) @Watson IoT(Gateway)<br>©T4D @KDDICS @MQTT |
|                 | デバイスIDサフィックス(PD)                | (fiffific                                          | 編集                                                                |
|                 | クライアントID (AWS IoT)              | (immic                                             | 編集                                                                |
|                 | Thing Shadows(AWSIoT)           | 使用しない▼                                             |                                                                   |
|                 | トピック名(AWSIoT)                   | (imminc                                            | 編集                                                                |
|                 | 証明書(AWSIoT)                     | (var/webui/upload_dir/ffffff                       | fffc/cert.pem 编集                                                  |
|                 | プライベートキー(AWSIoT)                | (var/webui/upload_dir/ffffff                       | fffc/privatekey.pem 编集                                            |
|                 | デバイスタイプ<br>(Watson IoT/Device)  | fclsubg                                            | 編集                                                                |
|                 | デバイスID<br>(Watson IoT/Device)   | (mmmc                                              | 編集                                                                |
|                 | パスワード(Watson loT/Device)        | (immic                                             | )                                                                 |
|                 | デバイスタイプ<br>(Watson IoT/Gateway) | fclsubg                                            | 編集                                                                |
|                 | デバイスID<br>(Watson IoT/Gateway)  | (mmmmc                                             |                                                                   |
|                 | Event hubs站                     |                                                    |                                                                   |
|                 | SASポリシー                         |                                                    |                                                                   |
|                 | SAS+-                           |                                                    |                                                                   |
|                 | デバイスID(IoT Hub)                 |                                                    |                                                                   |
|                 | デバイスキー(IoT Hub)                 |                                                    |                                                                   |
|                 | Gateway Name(T4D)               |                                                    | )                                                                 |
|                 | App key(T4D)                    |                                                    |                                                                   |
|                 | ユニークID (MQTT)                   | (immic                                             | 編集                                                                |
|                 |                                 |                                                    |                                                                   |

デバイス番号:

自動的に設定されます。本項目は変更不可で す。

# デバイスファイル:

拡張追加モジュールのデバイスファイルを選 択してください。(通常では、リストの一番下 のファイルとなります。)

#### グループ ID:

通信を行うモジュール同士が使用する ID を入カします。入力可能値は"1"~"255"です。

#### 機器 ID:

本モジュールの機器 ID を入力します。入力可 能値は"1"~"65533"です。

#### 暗号化設定:

通信を暗号化させるかを設定します。

#### 暗号化鍵(32 文字):

暗号化鍵を設定します。32 文字の 0~F の文 字を入力してください。

## 送信先設定:

"使用する"を選択した送信先に対してチェッ クボックスが選択できるようになります。 チェックを付けたクラウド等に対して、送信を 行います。

# デバイス ID サフィックス(PD):

PD Exchange に送信する際のデバイス ID の サフィックスを設定します。

# クライアント ID (AWSIoT):

AWSIoTに送信する際のクライアントIDを設

定します。Thing Shadows を使用する場合、

クライアント ID が Thing Name となります。

#### Thing Shadows(AWSIoT) :

AWSIoT に送信する際の Thing Shadows を使 用するかの設定を選択します。

# 42/55

# トピック名(AWSIoT):

AWSIoT に送信する際のトピックを設定しま す。Thing Shadows を使用する場合、トピッ クはクライアント ID を Thing Name として自 動生成されます。

# 証明書(AWSIoT):

AWSIoT に送信する際に使用するデバイスの 証明書を設定します。

#### プライベートキー(AWSIoT):

AWSIoT に送信する際に使用するデバイスの プライベートキーを設定します。

#### デバイスタイプ(Watson IoT/Device):

Watson IoT(Device)に送信する際のデバイス タイプを設定します。

#### デバイス ID(Watson IoT/Device):

Watson IoT(Device)に送信する際のデバイス ID を設定します。

### パスワード(Watson IoT/Device):

Watson IoT(Device)に送信する際のパスワードを設定します。

#### デバイスタイプ(Watson IoT/Gateway):

Watson IoT(Gateway)に送信する際のデバイ スタイプを設定します。

#### デバイス ID(Watson IoT/Gateway):

Watson IoT(Gateway)に送信する際のデバイ ス ID を設定します。

# Event hubs 名:

Event hubs に送信する際の Event hubs 名を 設定します。

# SAS ポリシー:

Event hubs に送信する際の SAS ポリシーを 設定します。

# **SAS** キー:

Event hubs に送信する際の SAS キーを設定 します。

# デバイス ID(IoT Hub) :

IoT Hubに送信する際のデバイス ID を設定します。

# デバイスキー(IoT Hub):

IoT Hub に送信する際のデバイスキーを設定 します。

# Gatway Name(T4D) :

Toami for docomo に送信する際に用いる Gateway Name を設定します。

# App key(T4D) :

Toami for docomo に送信する際に用いる App Key を設定します。

# ユニーク ID (MQTT):

MQTT サーバに送信する際のユニーク ID を 設定します。ユニーク ID は、トピックのサフ ィックスとして扱われます。トピックのプレフ ィックスは、MQTT サーバに設定されるトピ ックプレフィックスです。プレフィックスとサ フィックスの間は '/' で区切られ送信されま す。

# 2-2. キー情報変換

一部のクラウドに対してデータを送信する場合、キー情報変換を行う必要があります。

<u>キー情報変換:</u>

|                                                                                                    |                                                                                                    |                                                                                                    | 1 変換対象/ノット・                                                                                                    |
|----------------------------------------------------------------------------------------------------|----------------------------------------------------------------------------------------------------|----------------------------------------------------------------------------------------------------|----------------------------------------------------------------------------------------------------|
|                                                                                                    |                                                                                                    | ログイン © estion 病語、制語物し) マイページ ログアウト                                                                                                    | キー変換を設定する対象のクラウドを選択し                                                                                                    |
| サービス                                                                                                    | システム ネットワーク メノテナンス 報3番                                                                                                    | AirManage 85874519                                                                                                    | ます。 現行 Ver.では"Toami for docomo"のみサ                                                                                                    |
|                                                                                                    | 相至口》 中一條相互換 Bluebon WE Bluebon WE                                                                                                    | BED/FF/2 UB                                                                                                    | ポートとなります。                                                                                                    |
| + 一面相認知((2))                                                                                                    |                                                                                                    |                                                                                                    | テーブル追加:                                                                                                    |
| <b>操作</b><br>(译符)                                                                                                    |                                                                                                    |                                                                                                    | 変換用のテーブルの行を追加します。                                                                                                    |
| 2016 PlatHome Co., Ltd. All rig                                                                                                    | white we derived                                                                                                    | Version 1.0.11                                                                                                    | エクスポート:                                                                                                    |
|                                                                                                    |                                                                                                    |                                                                                                    | 表示中の変換用テーブルの情報を WEB クラ                                                                                                    |
|                                                                                                    |                                                                                                    |                                                                                                    | イアントにダウンロードします。                                                                                                    |
|                                                                                                    | ※設定サンプ                                                                                                    | iV                                                                                                    | インポート:                                                                                                    |
|                                                                                                    |                                                                                                    |                                                                                                    |                                                                                                    |
| oenBlocks®                                                                                                    |                                                                                                    | ログインド© advine 海豚 制調用し) <u>マイイージ ログアウト</u>                                                                                                    | 変換用情報を現在表示中の変換テーブルに反                                                                                                    |
| oenBlocks®                                                                                                    |                                                                                                    | 07 (2/0 addr (10) 10(4/2) 0772)<br>Antonogo 1155/15                                                                                                    | 変換用情報を現在表示中の変換テーブルに反映します。                                                                                                    |
| enBlocks®                                                                                                    | 107<br>107<br>107<br>107<br>107<br>107<br>107<br>107                                                                                                    | B7()/D alem Will WINL) 72(1-2) 827(2)<br>Alfanger Will B                                                                                                    | 変換用情報を現在表示中の変換テーブルに反映します。<br>変換前キー:                                                                                                    |
| CeenBlocks®     オービ サービス     サービス     マロレ マロレス     マロレス     マロレス     マロレス     マロレス                                                                                                    |                                                                                                    | 87-(-) 0 alem 107 107 107 107 107 107 107 107 107 107                                                                                                    | 変換用情報を現在表示中の変換テーブルに反映します。<br>変換前キー:<br>変換元となるデータの JSON キーを設定しま                                                                                               |
| CenBlocks <sup>®</sup><br>サーゼス<br>キー価格変換(注<br>キー価格変換(注)<br>キーズが相応200F<br>アージル省加<br>と223F→ト<br>Coff+→                                                                                                    |                                                                                                    | DZ-CyConcer (RE HENL) 2/1/2/ 02222<br>Anthropy LEGISE                                                                                                    | 変換用情報を現在表示中の変換テーブルに反映します。<br><b>変換前キー:</b><br>変換元となるデータの JSON キーを設定しま<br>す。                                                                                  |
| Commentation     Commentation     Commentation     Commentation     Commentation     Commentation     Commentation                                                                                                    | (Tase & documental)         (Tase & documental)           (Tase & documental)         (Tase & documental)           (Tase & documental)         (Tase & documental) <td>B767-20 Home WE HEREL 72.61-22 827.72<br/>Antonogy 20.5188<br/>Concernent UB</td> <td>変換用情報を現在表示中の変換テーブルに反映します。<br/>変換前キー:<br/>変換元となるデータの JSON キーを設定しま<br/>す。<br/>変換後キー:</td> | B767-20 Home WE HEREL 72.61-22 827.72<br>Antonogy 20.5188<br>Concernent UB                                                                                                    | 変換用情報を現在表示中の変換テーブルに反映します。<br>変換前キー:<br>変換元となるデータの JSON キーを設定しま<br>す。<br>変換後キー:                                                                               |
| Comparison Comparison Comp | 1000         10000         10000         10000           10000         10000         10000         10000           10000         10000         10000         10000           10000         10000         10000         10000           10000         10000         10000         10000           10000         10000         10000         10000           10000         10000         10000         10000           10000         10000         10000         10000           10000         10000         10000         10000           10000         10000         10000         10000           10000         10000         10000         10000           10000         10000         10000         10000           10000         10000         10000         10000           10000         10000         10000         10000           10000         10000         10000         10000                                                                                                    | 27070 som NE HENL) 2002 2722<br>Antongo 10398                                                                                                    | <ul> <li>変換用情報を現在表示中の変換テーブルに反映します。</li> <li>変換前キー:</li> <li>変換元となるデータの JSON キーを設定します。</li> <li>変換後キー:</li> <li>変換前キーに該当する変換後の JSON キーを</li> </ul>            |
| Common Common Co | Tam br doomot 0) •         \$ 1/2 +         \$ 1/2 +           (Tam br doomot 0) •         •         •           (Tam br doomot 0) •         •         •           (Tam br doomot 0) •         •                                                                                                    | 2017 0 www with HERELY 2011-2 02222<br>Anthropy DESHE<br>1 0 102 (10<br>1 0 102 (10<br>1 0 10<br>1 0 10<br>1 0 10 (10<br>1 0 10<br>1 0 1 | <ul> <li>変換用情報を現在表示中の変換テーブルに反映します。</li> <li>変換前キー:</li> <li>変換元となるデータの JSON キーを設定します。</li> <li>変換後キー:</li> <li>変換前キーに該当する変換後の JSON キーを<br/>設定します。</li> </ul> |
| Comparison of the second second secon | 1000         1000-0         1000-0         1000-0           1000         +-94828         0000000120)         000000000000000000000000000000000000                                                                                                    | 2012 A som NE HEN () 2012 2022<br>Marco 2022<br>00000<br>00000<br>0000<br>00                                                                                                    | <ul> <li>変換用情報を現在表示中の変換テーブルに反映します。</li> <li>変換前キー:</li> <li>変換元となるデータの JSON キーを設定します。</li> <li>変換後キー:</li> <li>変換前キーに該当する変換後の JSON キーを設定します。</li> </ul>      |

変換情報完了後に保存ボタンを押してください。

尚、変換元となる JSON キーの情報については以下の URL からドキュメントを参照し確認 してください。

https://docs.google.com/a/plathome.co.jp/document/d/1WR6iy2wpONXX7gFOptZ8NTklz w1yeW58mhIPFGdyqB4/edit?usp=sharing

# 第3章 デバイス連携の自作アプリ対応

OpenBlocks IoT Family 内のデータ収集機能において弊社用意のアプリケーション(PD handler)を用いず、各デバイス等からデータを取得する自作アプリを使用する場合の説明を 本章にて説明を行います。

構成イメージは以下となります。

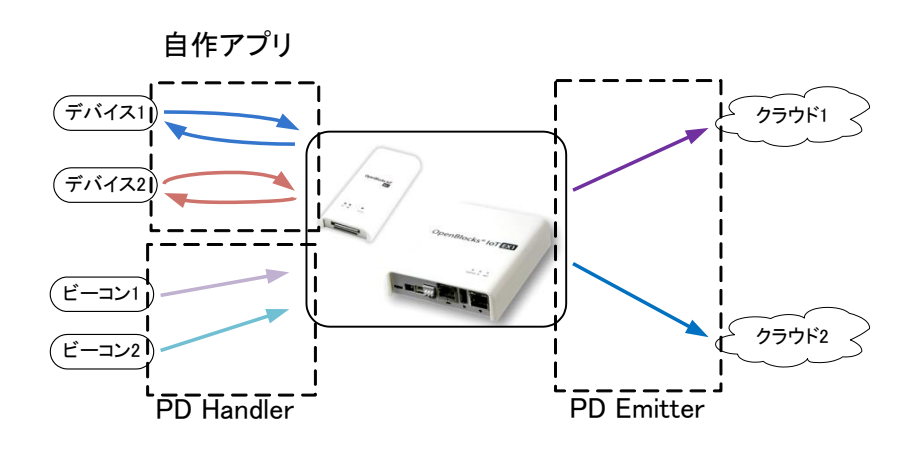

# 3-1. WEB UI 設定

WEB UI の「サービス」→「基本」タブにおいて、設定を行います。

| Open    | Blocks <sup>®</sup> loT |                 |
|---------|-------------------------|-----------------|
| ダッシュボード | サ <b>-</b> ビス システム      | ム ネットワーク メンテナンス |
| 基本      |                         |                 |
| Blueto  | oth                     |                 |
| 使用設定    | 1                       | ● 使用する ● 使用しない  |
| データ     | 収集                      |                 |
| データ収    | 集                       | ● 使用する ● 使用しない  |
|         | PD Handler BLE          | ● 使用する ● 使用しない  |
|         | 追加Unixドメインソケット数         | 0 •             |
|         | ユーザーHandler使用設定         | ● 使用する ● 使用しない  |
| PD自動    | 再起動設定                   | ● 使用する ● 使用しない  |
| 操作      |                         |                 |
| 保存      |                         |                 |

通常、データ収集を行う場合、以下の表示にな っているかと思います。

この状態において、デバイスからのデータ収集 に自作アプリを用いる場合、「追加 Unix ドメ インソケット数」の変更及びユーザーHandler 使用設定を「使用する」を選択し保存します。 尚、弊社用意の PD Handler と共存する必要 が無い場合は、「データ収集」の「PD Handler BLE」を「使用しない」に設定し保存します。

※拡張モジュールを搭載した EX1 の場合に は、「PD Handler UART」についても「使用 しない」に設定してください。 PD Handler BLE と共存しないようにし保存ボタンを押した後ではダッシュボードを確認 した場合、以下のように PD Handler BLE のプロセス状況が「停止中」となります。

| penBlocks <sup>®</sup> loT    |                                                              |                       |            |        |    |      |
|-------------------------------|--------------------------------------------------------------|-----------------------|------------|--------|----|------|
| ボード                           | サービス                                                         | システム                  | ネットワーク     | メンテナンス | 拡張 | 技術情報 |
|                               |                                                              |                       |            |        |    |      |
| システル                          | ム全体の概要                                                       | 更新                    |            |        |    |      |
| ハードウュ                         | ⊾アリソース                                                       |                       |            |        |    |      |
| メインメモル<br>ストレージ               | J : 412 MB / 961 M<br>: 825 MB / 2283 M                      | ИВ<br>МВ              |            |        |    |      |
| ネットワー                         | ク (設定)                                                       |                       |            |        |    |      |
| FQDN : ol<br>IPアドレス<br>IPアドレス | bsiot.example.org<br>(wlan0) : 192.168<br>(eth0) : 172.16.7. | )<br>3.254.254<br>228 |            |        |    |      |
| プロセスね                         | 犬況 (データ収集                                                    | ) 起動 ) 停」             | 上) 停止(クリア) |        |    |      |
| PD Emitte                     | er Lite :稼働中(P<br>ler BI F : 停止中                             | ID : 13449)           |            |        |    |      |

これにより、PD Emitter のみ稼働している状態となります。 また、PD Emitter の設定は「サービス」→「収集設定」の状態のままとなります。

# 3-2. 使用 Unix ドメインソケットの送信先設定

WEB UI の「サービス」→「収集設定」タブにおいて、設定を行います。

#### デバイス情報送信設定(ユーザー定義)

| デバイス番号 | device_user_0000001 |
|--------|---------------------|
| 送信対象   | ◎ 送信する ® 送信しない      |

| デバイス情報送信設定(ユーザー定義) |                                                          |  |  |
|--------------------|----------------------------------------------------------|--|--|
| デバイス番号             | device_user_0000001                                      |  |  |
| 送信対象               | ● 送信する ● 送信しない                                           |  |  |
| 送信先設定              | PD KINESIS AWSIOT Watson IoT(Device) Watson IoT(Gateway) |  |  |
|                    | EVEN HUB IN HUD MOTI PLAIN                               |  |  |

| デバイス情報送付           | 言設定(ユーザー定義)          |                                                                                                    |  |  |
|--------------------|----------------------|----------------------------------------------------------------------------------------------------|--|--|
| デバイス番号             |                      | device_user_0000001                                                                                             |  |  |
| 送信対象               |                      | <ul> <li>● 送信する ○ 送信しない</li> </ul>                                                                              |  |  |
| 送信先設定              |                      | ✓ PD ✓ KINESIS Ø AWSIOT Ø Watson IoT(Device) Ø Watson IoT(Gateway)     Ø EVENTHUB Ø IoTHub Ø T4D Ø MQTT Ø PLAIN |  |  |
| デバイスII             | Dサフィックス(PD)          |                                                                                                    |  |  |
| クライアン              | HD (AWS IoT)         |                                                                                                    |  |  |
| Thing Sh           | adows(AWSIoT)        | (使用する ▼                                                                                                    |  |  |
| トビック名              | (AWSIoT)             |                                                                                                    |  |  |
| 証明書(A              | WSIOT)               |                                                                                                    |  |  |
| プライベー              | -卜牛ㅡ(AWSIoT)         |                                                                                                    |  |  |
| デバイスタ<br>(Watson I | マイプ<br>IoT/Device)   |                                                                                                    |  |  |
| デバイスII<br>(Watson  | D<br>loT/Device)     |                                                                                                    |  |  |
| パスワート              | "(Watson IoT/Device) |                                                                                                    |  |  |
| デバイスタ<br>(Watson   | ネイブ<br>loT/Gateway)  |                                                                                                    |  |  |
| デバイスII<br>(Watson  | D<br>loT/Gateway)    |                                                                                                    |  |  |
| Event hul          | bs名                  |                                                                                                    |  |  |
| SASポリ:             | <i>y</i> -           |                                                                                                    |  |  |
| SAS+-              |                      |                                                                                                    |  |  |
| デバイスII             | D(loT Hub)           |                                                                                                    |  |  |
| デバイスキ              | ‡∽(lo⊤ Hub)          |                                                                                                    |  |  |
| Gateway            | Name(T4D)            |                                                                                                    |  |  |
| App key(           | T4D)                 |                                                                                                    |  |  |
| ユニーク川              | D (MQTT)             |                                                                                                    |  |  |

前項目にて使用 Unix ドメインソケット数を1 以上に設定した場合、"デバイス情報送信設定 (ユーザー定義)"が表示されます。

デバイス毎に送信対象項目にて"送信する"を 選択すると、デバイスの送信設定の詳細を設定 できます。

# 送信先設定:

"使用する"を選択した送信先に対してチェッ クボックスが選択できるようになります。 チェックを付けたクラウド等に対して、送信を 行います。

# デバイス ID サフィックス(PD):

PD Exchange に送信する際のデバイス ID の サフィックスを設定します。

#### クライアント ID (AWSIoT):

AWSIoT に送信する際のクライアント ID を設 定します。Thing Shadows を使用する場合、 クライアント ID が Thing Name となります。

#### Thing Shadows(AWSIoT):

AWSIoT に送信する際の Thing Shadows を使 用するかの設定を選択します。

## トピック名(AWSIoT):

AWSIoT に送信する際のトピックを設定しま す。Thing Shadows を使用する場合、トピッ クはクライアント ID を Thing Name として自 動生成されます。

# 証明書(AWSIoT):

AWSIoT に送信する際に使用するデバイスの 証明書を設定します。

プライベートキー(AWSIoT):

AWSIoT に送信する際に使用するデバイスの プライベートキーを設定します。

## デバイスタイプ(Watson IoT/Device):

Watson IoT(Device)に送信する際のデバイス タイプを設定します。

# デバイス ID(Watson IoT/Device):

Watson IoT(Device)に送信する際のデバイス ID を設定します。

#### デバイス ID(Watson IoT/Device):

Watson IoT(Device)に送信する際のパスワードを設定します。

# デバイスタイプ(Watson IoT/Gateway):

Watson IoT(Gateway)に送信する際のデバイ スタイプを設定します。

#### デバイス ID(Watson IoT/Gateway):

Watson IoT(Gateway)に送信する際のデバイ ス ID を設定します。

#### Event hubs 名:

Event hubs に送信する際の Event hubs 名を 設定します。

# SAS ポリシー:

Event hubs に送信する際の SAS ポリシーを 設定します。

#### SAS キー:

Event hubs に送信する際の SAS キーを設定 します。

# デバイス ID(IoT Hub) :

IoT Hubに送信する際のデバイス ID を設定します。

#### デバイスキー(IoT Hub):

IoT Hub に送信する際のデバイスキーを設定 します。

#### ユニーク ID (MQTT):

MQTT サーバに送信する際のユニーク ID を 設定します。ユニーク ID は、トピックのサフ

ィックスとして扱われます。トピックのプレフ ィックスは、MQTT サーバに設定されるトピ ックプレフィックスです。プレフィックスとサ フィックスの間は '/ で区切られ送信されま す。

設定完了後に保存ボタンを押してください。

# 3-3. 自作アプリ向け設定

WEB UI の「サービス」→「基本」タブにおいて、設定を行います。

**OpenBlocks**<sup>®</sup>**IoT** サービス 基本 Bluetooth 使用設定 ◉ 使用する ◯ 使用しない データ収集 データ収集 ◉ 使用する ◯ 使用しない PD Handler BLE ◉ 使用する ◯ 使用しない 追加Unixドメインソケット数 0 • ユーザーHandler使用設定 ● 使用する ● 使用しない PD自動再起動設定 ● 使用する ● 使用しない 操作 (保存)

ユーザーHandler に関する設定を行います。

## ユーザーHandler 使用設定:

ユーザー作成の Handler を使用するかを選択 します。

本項目を"使用する"を選択し保存した場合、後 述の起動コマンド及び停止コマンドが実行さ れますので、追加 Unix ドメインソケットの設 定を適宜設定後に適用してください。

#### ユーザーHandler 起動コマンド:

ユーザーHandler 起動用のコマンドを指定し ます。

DAEMON 等のバックグラウンドプロセスと なる必要がありますのでご注意ください。尚、 複数の Handler を用いる場合にはシェルスク リプトをラッパーとして被せて実行してくだ さい。

ユーザーHandler 停止コマンド:

ユーザーHandler 停止用のコマンドを指定し ます。

DAEMON 等のバックグラウンドプロセスを 停止させる必要がありますのでご注意くださ い。

設定完了後に保存ボタンを押してください。これにより、ユーザーHandler が起動・停止

されます。

# 3-4. 自作アプリからの PD Emitter へのデータ書き込み

PD EmitterはWEB UI にて設定したデバイス番号を元に、抽象名前空間(abstract)の Unix ドメインソケットを作成します。(作成する対象は送信対象を"送信する"とし、送信先が有 効でかつ local 以外が設定されているデバイスです)

この Unix ドメインソケットに対して書き込みを行った場合、書き込んだデータをクラウド ヘデータを送信します。

尚、対象の Unix ドメインソケットのパス規則は以下となります。

¥0/pd\_emitter\_lite/<デバイス番号>.sock

以下は、"MessageText"を各々で PD Emitter の Unix ドメインソケットに書き込みを行っ たサンプルです。

コマンドラインでの書き込みサンプルは以下となります。

**※device\_beacon** として書き込んだ場合<sup>\*1</sup>

# echo -n "MessageText" | socat stdin abstract-connect:/pd\_emitter\_lite/device\_beacon.sock

PHP でのスクリプトサンプルは以下となります。

※device\_beacon として書き込んだ場合

```
<?php
```

 $\label{eq:socket_socket_socket_socket_sock} \$socket = stream_socket_client ("unix://¥0/pd_emitter_lite/device_beacon.sock", \$errno, \$errstr);$ 

if (!\$socket) {

```
echo "ERROR : " . $err<br/>no ." " . $errstr . "{an} ;
```

 $else \{$ 

fwrite(\$socket, "MessageText");

 $stream\_socket\_shutdown(\$socket, STREAM\_SHUT\_RDWR);$ 

} ?>

<sup>&</sup>lt;sup>※1</sup> socat コマンドはインストールされていません。そのため、"apt-get install socat"にてインストールしてください。

Node.js でのスクリプトサンプルは以下となります。

| var absocket = require('abstract-socket');                                             |  |  |  |  |  |
|----------------------------------------------------------------------------------------|--|--|--|--|--|
| try {                                                                                  |  |  |  |  |  |
| var absclient = absocket.connect('¥0/pd_emitter_lite/device_beacon.sock', function() { |  |  |  |  |  |
| console.log('connect ok');                                                             |  |  |  |  |  |
| });                                                                                    |  |  |  |  |  |
| absclient.write("MessageText ");                                                       |  |  |  |  |  |
| absclient.end();                                                                       |  |  |  |  |  |
| } catch(e) {                                                                           |  |  |  |  |  |
| console.log('fail');                                                                   |  |  |  |  |  |
| }                                                                                      |  |  |  |  |  |
| process.exit();                                                                        |  |  |  |  |  |

**※device\_beacon** として書き込んだ場合<sup>\*2</sup>

このように Unix ドメインソケットに対して、書き込みを行うことで PD Emitter のバッフ ァーとなります。

自作アプリケーションにて、デバイス制御等を行う場合には上記のように Unix ドメインソ ケットへ書き込みを行ってください。

<sup>&</sup>lt;sup>※2</sup> npm 及び abstract-socket はインストールされていません。そのため、" curl -L https://npmjs.org/install.sh | sudo sh"及び" npm install abstract-socket"にてインストールしてください。

# 第4章 注意事項

# 4-1.データ送信量及び回線速度について

ビーコンやデバイスからの情報取得量に対して、データ送信が遅い場合には、OpenBlocks IoT Family 内のバッファーに情報が溜まっていきます。この場合、データ送信部の改善を 行わない場合には溜まり続けてしまう為、バッファーデータを確認しインターバルや取得 時間間隔等を調整してください。

※バッファーデータは「サービス」→「状態」タブにてバッファーファイルのサイズを確認できます。

# 4-2.PD Emitter への書き込みデータフォーマット

PD Emitter は各クラウドヘデータを送信する為、JSON データのみサポートします。 また、PD Emitter へのデータの書き込みサイズは最大 4096byte までとなります。 クラウド側でのメッセージサイズ制約が別途ありますので、使用するクラウド毎にご確認 ください。

# 4-3.PD Emitter のバッファーサイズ

PD Emitter は送信用のバッファーとして一時溜めこみを行う為、DB にバッファーとして 書き込みます。DB のサイズ上限のデフォルトは 16Mbyte です。このサイズを超えた場合、 新しいデータは廃棄され、DB のサイズが 8Mbyte 以下になるまで受信は行われません。

# 4-4.PD Emitter のエラー時の再送信

ネットワークの通信状況によって、PD Emitter からクラウドに対しての送信が失敗することがあります。この時、連続して失敗した場合や想定外のエラー状態が発生した場合には、5分後に再送信処理を開始します。

# 4-5. 自作アプリ Config について

ユーザー側にて作成した自作アプリの Config 作成機能は存在していません。ユーザー様側 にて各筐体に保存する必要がありますので、ファイルアップロード機能等をご使用ください。

# 4-6. Toami for docomo 向けデータフォーマットについて

PD Emitter にて Toami for docomo に対して送信するデータフォーマットは JSON のみと なります。JSON 以外のフォーマットを PD Emitter に入力した場合、エラーとなります。 また、エラーとなったデータは送信済みデータとして扱われますのでご注意ください。

# 4-7 Toami for docomo へのデータ送信について

デバイスに設定した取得時間間隔内に再度データを受信した場合、初回のデータ以外は破 棄されます。そのため、データが複数回にまたがるようなデバイス(ALPS 社製 IoT Smart Module 等)は取得時間間隔を調整してください。

# 4-8. PLAIN データ送信について

PD Emitter(OpenBlocks IoT のファームウェア)側からは、指定した URL の Endpoint に 対して HTTP POST メソッドで送信します。 そのため、HTTP サーバ側では HTTP 200~202 を返す必要があります。 HTTP 200~202 を返却する際、HTTP ヘッダやペイロードで必要なものはありません。 尚、HTTP 200~202 以外のステータスが返された場合、PD Emitter(OpenBlocks IoT のフ ァームウェア)側ではエラーとして扱います。

# 4-9. ユーザーHandler を使用する場合について

WEB UI を使用する上、データ収集機能のトリガーとして Bluetooth または UART を"使用する"に設定している必要があります。そのため、ユーザーHandler のみを使用する場合には Bluetooth または UART の使用設定を"使用する"を選択してください。

# 4-10. KDDI IoT クラウドサービス STANDARD について

KDDI IoT クラウドサービス STANDARD に対してのデータ送信は"計測データフォーマ ット"にて送信しております。KDDI IoT クラウドサービス STANDARD では、時間軸 を"datetime"キーとして扱っている為、各 Handler で用いている時刻キーと異なります。 そのため、解析オプションデータに「datetimekey="time";」を設定してください。

OpenBlocks IoT Family 向けデータ収集ガイド

(2016/12/27 第6版)

ぷらっとホーム株式会社

〒102-0073 東京都千代田区九段北 4·1-3 日本ビルディング九段別館 3F